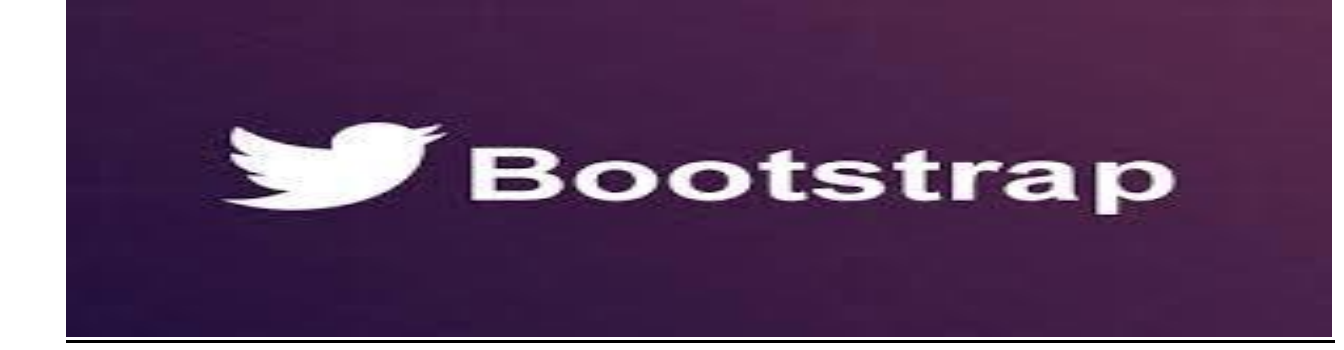

# BOOTSTRAP

## RESPONSIVE

sandilyaponukumati@gmail.com

# BOOTSTRAP

Twitter Bootstrap is the most popular front end frameworks currently. It is sleek and powerful mobile first front-end framework for faster and easier web development. It uses HTML, CSS and JavaScript. Using Bootstrap we can create web projects with ease.

IT is divided into sections such as <u>Bootstrap Basic Structure</u>, <u>Bootstrap CSS</u>, <u>Bootstrap Layout Components and Bootstrap Plugins</u>.

## History

Bootstrap was developed by *Mark Otto* and *Jacob Thornton* at *Twitter*. It was released as an open source product in August 2011 on GitHub.

## Why use Bootstrap?

- **Mobile first approach**: Since Bootstrap 3, the framework consists of Mobile first styles throughout the entire library instead of in separate files.
- Browser Support: It is supported by all popular browsers.

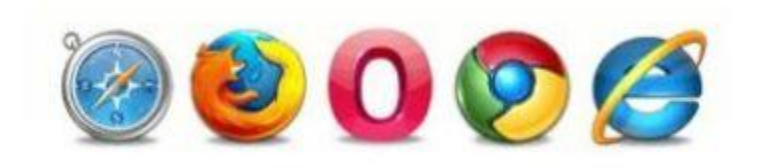

- **Easy to get started**: With just the knowledge of HTML and CSS anyone can get started with Bootstrap. Also the Bootstrap official site has a good documentation.
- **Responsive design**: Bootstrap's responsive CSS adjusts to Desktops, Tablets and Mobiles.

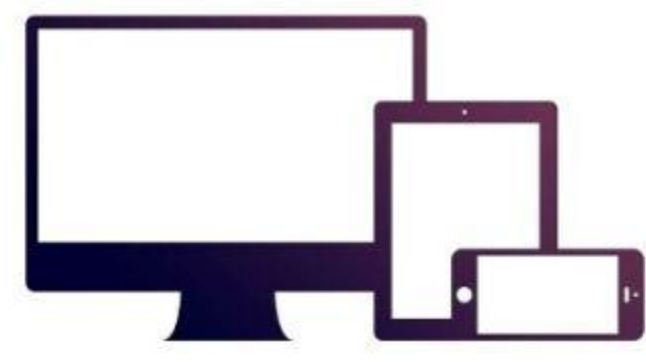

- Provides a clean and uniform solution for building an interface for developers.
- It contains beautiful and functional built-in components which are easy to customize.
- It also provides web based customization.
- And best of all it is an open source.

## What Bootstrap Package Includes?

- **Scaffolding:** Bootstrap provides a basic structure with Grid System, link styles, background.
- **CSS**: Bootstrap comes with feature of global CSS settings, fundamental HTML elements styled and enhanced with extensible classes, and an advanced grid system.
- **Components:** Bootstrap contains over a dozen reusable components built to provide iconography, dropdowns, navigation, alerts, pop overs, and much more.
- JavaScript Plugins: Bootstrap contains over a dozen custom jQuery plugins. You can easily include them all, or one by one.
- **Customize:** You can customize Bootstrap's components, LESS variables, and jQuery plugins to get your very own version.

It is very easy to setup and start using Bootstrap.

# **Download Bootstrap**

You can download the latest version of Bootstrap from <u>http://getbootstrap.com/</u>. When you click on this link, you will get to see a screen as below:

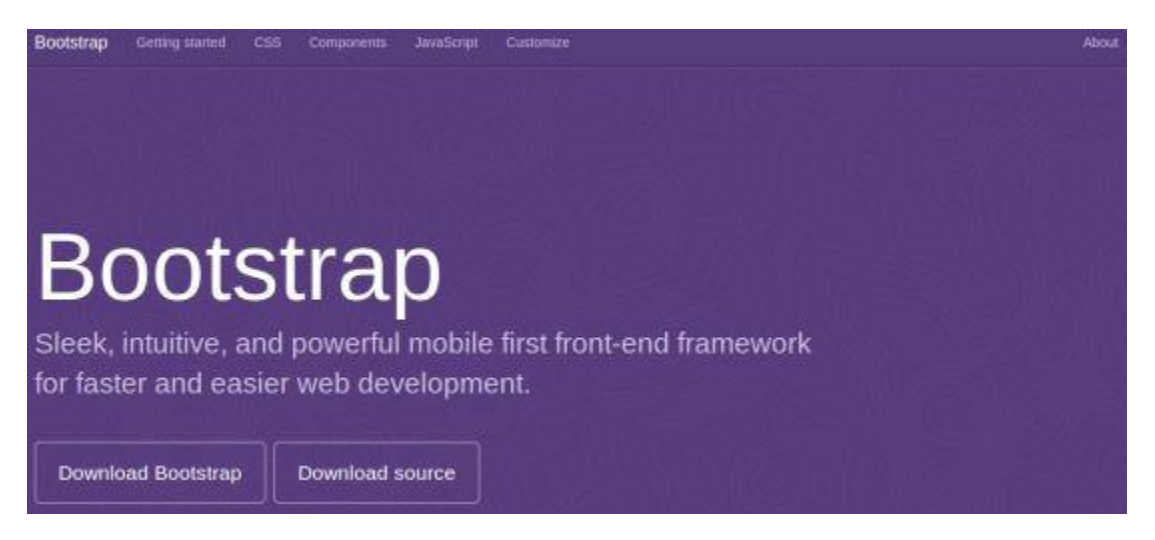

Here you can see two buttons:

- *Download Bootstrap*: Clicking this, you can download the precompiled and minified versions of Bootstrap CSS, JavaScript, and fonts. No documentation or original source code files are included.
- *Download Source*: Clicking this, you can get the latest Bootstrap LESS and JavaScript source code directly from GitHub.

If you work with Bootstrap's uncompiled source code, you need to compile the LESS files to produce usable CSS files. For compiling LESS files into CSS, Bootstrap officially supports only <u>Recess</u>, which is Twitter's CSS hinter based on <u>less.js</u>.

### **File structure**

## **Precompiled Bootstrap**

Once the compiled version Bootstrap is downloaded, extract the ZIP file, and you will see the following file/directory structure:

bootstrap/ css/ bootstrap.css bootstrap.theme.css bootstrap.theme.min.css js/ bootstrap.js bootstrap.min.js fonts/ glyphicons-halflings-regular.eot glyphicons-halflings-regular.svg glyphicons-halflings-regular.woff

As you can see there are compiled CSS and JS (bootstrap.\*), as well as compiled and minified CSS and JS (bootstrap.min.\*). Fonts from Glyphicons are included, as is the optional Bootstrap theme.

## **Bootstrap Source Code**

If you downloaded the Bootstrap source code then the file structure would be as follows:

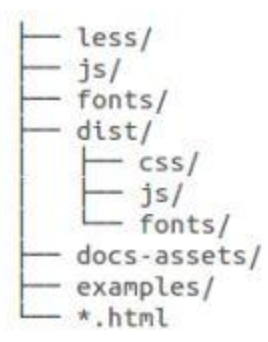

- The files under *less/, js/*, and *fonts/* are the source code for Bootstrap CSS, JS, and icon fonts (respectively).
- The *dist/* folder includes everything listed in the precompiled download section above.
- *docs-assets/, examples/*, and all \*.*html* files are Bootstrap documentation.

# **HTML Template**

A basic HTML template using Bootstrap would look like as this:

```
<!DOCTYPE html>
•
  <html>
•
     <head>
        <title>Bootstrap 101 Template</title>
        <meta name="viewport" content="width=device-width,
•
  initial-scale=1.0">
        <!-- Bootstrap -->
        <link href="css/bootstrap.min.css" rel="stylesheet">
•
        <!-- HTML5 Shim and Respond.js IE8 support of HTML5
  elements and media
           queries -->
        <!-- WARNING: Respond.js doesn't work if you view the
.
  page
           via file:// -->
        <!--[if lt IE 9]>
           <script
  src="https://oss.maxcdn.com/libs/html5shiv/3.7.0/
              html5shiv.js"></script>
           <script
•
  src="https://oss.maxcdn.com/libs/respond.js/1.3.0/
              respond.min.js"></script>
        <![endif]-->
•
     </head>
•
     <body>
```

Here you can see the **jquery.js** and **bootstrap.min.js** and **bootstrap.min.css** files are included to make a normal HTM file to Bootstrapped Template.

## **Bootstrap with CSS:**

## HTML5 doctype

Bootstrap makes use of certain HTML elements and CSS properties that require the use of the HTML5 doctype. Hence include the below piece of code for HTML5 doctype at the beginning of all your projects using Bootstrap.

```
<!DOCTYPE html>
<html>
....
</html>
```

# **Mobile First**

Since Bootstrap 3, Bootstrap has become mobile first. It means mobile first styles can be found throughout the entire library instead of in separate files. You need to add the **viewport meta tag** to the **<head>** element, to ensure proper rendering and touch zooming on mobile devices.

<meta name="viewport" content="width=device-width, initial-scale=1.0">

- *width* property controls the width of the device. Setting it to *device-width* will make sure that it is rendered across various devices (mobiles,desktops,tablets...) properly.
- *initial-scale=1.0* ensures that when loaded, your web page will be rendered at a 1:1 scale, and no zooming will be applied out of the box.

Add **user-scalable=no** to the **content** attribute to disable zooming capabilities on mobile devices as shown below. Users are only able to scroll and not zoom with this change, and results in your site feeling a bit more like a native application.

<meta name="viewport" content="width=device-width,

```
initial-scale=1.0,
maximum-scale=1.0,
user-scalable=no">
```

Normally *maximum-scale=1.0* is used along with *user-scalable=no*. As mentioned above **user-scalable=no** may give users an experience more like a native app, hence Bootstrap doesn't recommend using this attribute.

## **Responsive images**

Bootstrap 3 allows to make the images responsive by adding a class **.img-responsive** to the **<img>** tag. This class applies **max-width: 100%;** and **height: auto;** to the image so that it scales nicely to the parent element.

<img src="..." class="img-responsive" alt="Responsive image">

# Typography and links

Bootstrap sets a basic global display (background), typography, and link styles:

- **Basic Global display:** Sets *background-color: #fff;* on the *<body>* element.
- **Typography:** Uses the *@font-family-base*, *@font-size-base*, and *@line-height-base* attributes as the typographic base
- Link styles: Sets the global link color via attribute @*link-color* and apply link underlines only on *:hover*.

If you intend to use LESS code, you may find all these within scaffolding.less.

## Normalize

Bootstrap uses Normalize to establish cross browser consistency.

Normalize.css is a modern, HTML5-ready alternative to CSS resets. It is a small CSS file that provides better cross-browser consistency in the default styling of HTML elements.

# Containers

Use class .container to wrap a page's content and easily center the content's as shown below.

```
<div class="container">
...
</div>
```

Take a look at the .container class in *bootstrap.css* file:

```
.container {
   padding-right: 15px;
   padding-left: 15px;
   margin-right: auto;
   margin-left: auto;
}
```

Note that, due to padding and fixed widths, containers are not nestable by default.

Take a look at *bootstrap.css* file:

```
@media (min-width: 768px) {
   .container {
      width: 750px;
}
```

Here you can see that CSS has media-queries for containers with **width**. This helps for applying responsiveness and within those the container class is modified accordingly to render the grid system properly.

# **Bootstrap Grid System**

Grid systems are used for creating page layouts through a series of rows and columns that house your content. Here's how the Bootstrap grid system works:

- Rows must be placed within a .container class for proper alignment and padding.
- Use rows to create horizontal groups of columns.
- Content should be placed within columns, and only columns may be immediate children of rows.
- Predefined grid classes like **.row and .col-xs-4** are available for quickly making grid layouts. LESS mixins can also be used for more semantic layouts.
- Columns create gutters (gaps between column content) via padding. That padding is offset in rows for the first and last column via negative margin on **.rows**.
- Grid columns are created by specifying the number of twelve available columns you wish to span. For example, three equal columns would use three **.col-xs-4**.

# **Media Queries**

Media query is a really fancy term for "conditional CSS rule". It simply applies some CSS based on certain conditions set forth. If those conditions are met, the style is applied.

Media Queries in Bootstrap allow you to move, show and hide content based on viewport size. Following media queries are used in LESS files to create the key breakpoints in the Bootstrap grid system.

```
/* Extra small devices (phones, less than 768px) */
/* No media query since this is the default in Bootstrap */
/* Small devices (tablets, 768px and up) */
@media (min-width: @screen-sm-min) { ... }
/* Medium devices (desktops, 992px and up) */
@media (min-width: @screen-md-min) { ... }
/* Large devices (large desktops, 1200px and up) */
@media (min-width: @screen-lg-min) { ... }
```

Occasionally these are expanded to include a **max-width** to limit CSS to a narrower set of devices.

```
@media (max-width: @screen-xs-max) { ... }
@media (min-width: @screen-sm-min) and (max-width: @screen-sm-max) { ... }
@media (min-width: @screen-md-min) and (max-width: @screen-md-max) { ... }
@media (min-width: @screen-lg-min) { ... }
```

Media queries have two parts, a device specification and then a size rule. In the above case, the following rule is set:

Lets consider this line:

@media (min-width: @screen-sm-min) and (max-width: @screen-sm-max) { ... }

For all devices no matter what kind with *min-width*: @screen-sm-min if the width of the screen gets smaller than @screen-sm-max, then do something.

# **Grid options**

The following table summarizes aspects of how Bootstrap grid system works across multiple devices:

|                           | Extra small<br>devices Phones<br>(<768px) | Small devices<br>Tablets (≥768px)                      | Medium devices<br>Desktops (≥992px)                    | Large devices<br>Desktops (≥1200px)                    |
|---------------------------|-------------------------------------------|--------------------------------------------------------|--------------------------------------------------------|--------------------------------------------------------|
| Grid<br>behavior          | Horizontal at all times                   | Collapsed to start,<br>horizontal above<br>breakpoints | Collapsed to start,<br>horizontal above<br>breakpoints | Collapsed to start,<br>horizontal above<br>breakpoints |
| Max<br>container<br>width | None (auto)                               | 750px                                                  | 970px                                                  | 1170px                                                 |
| Class prefix              | .col-xs-                                  | .col-sm-                                               | .col-md-                                               | .col-lg-                                               |
| # of columns              | 12                                        | 12                                                     | 12                                                     | 12                                                     |

| Max<br>column<br>width | Auto                                       | 60px                                       | 78px                                       | 95px                                       |
|------------------------|--------------------------------------------|--------------------------------------------|--------------------------------------------|--------------------------------------------|
| Gutter<br>width        | 30px<br>(15px on each<br>side of a column) | 30px<br>(15px on each side<br>of a column) | 30px<br>(15px on each side<br>of a column) | 30px<br>(15px on each side<br>of a column) |
| Nestable               | Yes                                        | Yes                                        | Yes                                        | Yes                                        |
| Offsets                | Yes                                        | Yes                                        | Yes                                        | Yes                                        |
| Column ordering        | Yes                                        | Yes                                        | Yes                                        | Yes                                        |

#### **Basic Grid Structure**

Following is basic structure of Bootstrap grid:

```
<div class="container">
   <div class="row">
        <div class="col-*-*"></div>
        <div class="col-*-*"></div>
        </div>
        <div class="col-*-*"></div>
        </div>
        <div class="row">...</div>
        </div>
        <div class="container">....</div>
        </div>
    </div</pre>
```

## **Responsive column resets**

With the four tiers of grids available you're bound to run into issues where, at certain breakpoints, your columns don't clear quite right as one is taller than the other. To fix that, use a combination of a class **.clearfix** and the <u>responsive utility classes</u> as shown in the following example:

```
<div class="container">
  <div class="row" >
     <div class="col-xs-6 col-sm-3"
        style="background-color: #dedef8;
        box-shadow: inset 1px -1px 1px #444, inset -1px 1px #444;">
        Lorem ipsum dolor sit amet, consectetur adipisicing elit.
     </div>
     <div class="col-xs-6 col-sm-3"
        style="background-color: #dedef8;box-shadow:
        inset 1px -1px 1px #444, inset -1px 1px 1px #444;">
        Lorem ipsum dolor sit amet, consectetur adipisicing elit, sed do
           eiusmod tempor incididunt ut labore et dolore magna aliqua. Ut
           enim ad minim veniam, quis nostrud exercitation ullamco laboris
           nisi ut aliquip ex ea commodo consequat.
        Lorem ipsum dolor sit amet, consectetur adipisicing elit, sed do
```

```
eiusmod tempor incididunt ut.
         </div>
      <div class="clearfix visible-xs"></div></div>
      <div class="col-xs-6 col-sm-3"
         style="background-color: #dedef8;
         box-shadow:inset 1px -1px 1px #444, inset -1px 1px #444;">
         >Ut enim ad minim veniam, quis nostrud exercitation ullamco
            laboris nisi ut aliquip ex ea commodo consequat.
         </div>
      <div class="col-xs-6 col-sm-3"
         style="background-color: #dedef8;box-shadow:
         inset 1px -1px 1px #444, inset -1px 1px 1px #444;">
         Lorem ipsum dolor sit amet, consectetur adipisicing elit, sed do
            eiusmod tempor incididunt ut labore et dolore magna aliqua. Ut
            enim ad minim
         </div>
   </div>
</div>
Resize your viewport or check it out on your phone for a desired result of this example.
```

## **Offset columns**

Offsets are a useful feature for more specialized layouts. They can be used to push columns over for more spacing, for example. The **.col-xs=**\* classes don't support offsets, but they are easily replicated by using an empty cell.

To use offsets on large displays, use the **.col-md-offset-\*** classes. These classes increase the left margin of a column by \* columns where \* range from **1** to **11**.

In the following example we have <div class="col-md-6">..</div>, we will center this using class .col-md-offset-3.

```
<div class="container">
<h1>Hello, world!</h1>
<div class="row" >
<div class="col-xs-6 col-md-offset-3"
style="background-color: #dedef8;box-shadow:
inset 1px -1px 1px #444, inset -1px 1px 1px #444;">
Lorem ipsum dolor sit amet, consectetur adipisicing
elit.
</div>
</div>
```

Hello, world!

Lorem ipsum dolor sit amet, consectetur adipisicing elit.

## **Nesting columns**

To nest your content with the default grid, add a new **.row** and set of **.col-md-**\* columns within an existing **.col-md-**\* column. Nested rows should include a set of columns that add up to 12.

In the following example, the layout has two columns, with the second one being split into four boxes over two rows.

```
<div class="container">
   <h1>Hello, world!</h1>
   <div class="row">
      <div class="col-md-3" style="background-color: #dedef8;box-shadow:</pre>
         inset 1px -1px 1px #444, inset -1px 1px 1px #444;">
         <h4>First Column</h4>
         Lorem ipsum dolor sit amet, consectetur adipisicing elit.
      </div>
      <div class="col-md-9" style="background-color: #dedef8;box-shadow:</pre>
         inset 1px -1px 1px #444, inset -1px 1px 1px #444;">
         <h4>Second Column- Split into 4 boxes</h4>
         <div class="row">
            <div class="col-md-6" style="background-color: #B18904;</pre>
               box-shadow: inset 1px -1px 1px #444, inset -1px 1px 1px
#444;">
               Consectetur art party Tonx culpa semiotics. Pinterest
                  assumenda minim organic quis.
               </div>
            <div class="col-md-6" style="background-color: #B18904;</pre>
               box-shadow: inset 1px -1px 1px #444, inset -1px 1px 1px
#444;">
                sed do eiusmod tempor incididunt ut labore et dolore magna
                  aliqua. Ut enim ad minim veniam, quis nostrud exercitation
                  ullamco laboris nisi ut aliquip ex ea commodo consequat.
               </div>
         </div>
         <div class="row">
            <div class="col-md-6" style="background-color: #B18904;</pre>
               box-shadow: inset 1px -1px 1px #444, inset -1px 1px 1px
#444;">
               quis nostrud exercitation ullamco laboris nisi ut
                  aliquip ex ea commodo consequat.
               </div>
```

| <div c<="" th=""><th>class="col-md-6" style="background-6" style="background-6" style="backgr</th><th>ckground-color: #B18904;</th></div> | class="col-md-6" style="background-6" style="background-6" style="backgr | ckground-color: #B18904;                                                                                                    |
|----------------------------------------------------------------------------------------------------|----------------------------------------------------------------------------------------------------|----------------------------------------------------------------------------------------------------|
| box                                                                                                    | -shadow: inset 1px -1px 1                                                                                                    | px #444, inset -1px 1px 1px                                                                                                    |
| #444;">                                                                                                    |                                                                                                    |                                                                                                    |
|                                                                                                    | Lorem ipsum dolor sit ame<br>sed do eiusmod tempor inc<br>aliqua. Ut enim ad minim.                                                                                                    | t, consectetur adipisicing elit,<br>ididunt ut labore et dolore magna                                                                                                    |
|                                                                                                    |                                                                                                    |                                                                                                    |
|                                                                                                    |                                                                                                    |                                                                                                    |
|                                                                                                    |                                                                                                    |                                                                                                    |
| Hello, world!                                                                                                    |                                                                                                    |                                                                                                    |
| First Column                                                                                                    | Second Column- Split into 4 boxes                                                                                                    |                                                                                                    |
| Lorem ipsum dolor sit arriet, consectetur<br>adipitaicing elit.                                                                                                    | Gonsecietur art party Tons cuipa semiolica. Pintentel<br>assumenda minim organic quia.                                                                                                    | sed do olusmod tempor modulum ul labore et dolore magna<br>skeus. Ul writt od minim veniam, quis nostrud exercitation<br>nitemen labore nai ul alquip ex va commodo consequit. |
|                                                                                                    | que nutrud exercitabon ultimos labore neruit alquip es es<br>commodo consequat.                                                                                                    | Lorem pour dolor at amet, consectetur adplationg elit, sed do<br>exemption incididunt ut labore el dolore magna alique. Ut<br>erran ad exem.                                   |

# **Column ordering**

Another nice feature of Bootstrap grid system is that you can easily write the columns in an order, and show them in another one. You can easily change the order of built-in grid columns with **.col-md-push-\*** and **.col-md-pull-\*** modifier classes where \* range from 1 to 11.

In the following example we have two-columns layout with left column being the narrowest and acting as sidebar. We will swap the order of these columns using **.col-md-push-\*** and **.col-md-pull-\*** classes.

```
<div class="container">
   <h1>Hello, world!</h1>
   <div class="row">
      Before Ordering
      <div class="col-md-4" style="background-color: #dedef8;</pre>
         box-shadow: inset 1px -1px 1px #444, inset -1px 1px #444;">
         I am on left
      </div>
      <div class="col-md-8" style="background-color: #dedef8;</pre>
         box-shadow: inset 1px -1px 1px #444, inset -1px 1px #444;">
         I am on right
      </div>
   </div><br>
   <div class="row">
      After Ordering
      <div class="col-md-4 col-md-push-8"</pre>
         style="background-color: #dedef8;
         box-shadow: inset 1px -1px 1px #444,
         inset -1px 1px 1px #444;">
```

```
I was on left
       </div>
       <div class="col-md-8 col-md-pull-4"
           style="background-color: #dedef8;
           box-shadow: inset 1px -1px 1px #444,
           inset -1px 1px 1px #444;">
           I was on right
       </div>
   </div>
</div>
 Hello, world!
Before Ordering
1 am on left
                            I am on right
After Ordering
I was on right
                                                         I was on left
```

Bootstrap uses Helvetica Neue, Helvetica, Arial, and sans-serif in its default font stack. Using typography feature of Bootstrap you can create headings, paragraphs, lists and other inline elements. Let see each one these in the following sections:

# Headings

All HTML headings (h1 to h6) are styled in Bootstrap. An example is as shown below:

<h1>I'm Heading1 h1</h1> <h2>I'm Heading2 h2</h2> <h3>I'm Heading3 h3</h3> <h4>I'm Heading4 h4</h4> <h5>I'm Heading5 h5</h5> <h6>I'm Heading6 h6</h6>

Above code segment with Bootstrap will produce following result:

# I'm Heading1 h1

# I'm Heading2 h2

# I'm Heading3 h3

## I'm Heading4 h4

I'm Heading5 h5 I'm Heading6 h6

#### **Inline Subheadings**

To add an inline subheading to any of the headings, simply add <small> around any of the elements or add **.small** class and you will get smaller text in a lighter color as shown in the example below:

<h1>I'm Heading1 h1. <small>I'm secondary Heading1 h1</small></h1><h2>I'm Heading2 h2. <small>I'm secondary Heading2 h2</small></h2><h3>I'm Heading3 h3. <small>I'm secondary Heading3 h3</small></h3><h4>I'm Heading4 h4. <small>I'm secondary Heading4 h4</small></h4><h5>I'm Heading5 h5. <small>I'm secondary Heading5 h5</small></h5><h6>I'm Heading6 h6. <small>I'm secondary Heading1 h6</small></h6>

Above code segment with Bootstrap will produce following result:

# I'm Heading1 h1. I'm secondary Heading1 h1

I'm Heading2 h2. I'm secondary Heading2 h2

I'm Heading3 h3. I'm secondary Heading3 h3

I'm Heading4 h4. I'm secondary Heading4 h4

I'm Heading5 h5. I'm secondary Heading5 h5

I'm Heading6 h6. I'm secondary Heading1 h8

# Lead Body Copy

To add some emphasis to a paragraph, add class="lead". This will give you larger font size, lighter weight, and a taller line height as in the following example:

```
<h2>Lead Example</h2>
This is an example paragraph demonstrating the use of lead
body copy. This is an example paragraph demonstrating the use of lead body
copy.This is an example paragraph demonstrating the use of lead body
copy.This is an example paragraph demonstrating the use of lead body
copy.This is an example paragraph demonstrating the use of lead body
copy.This is an example paragraph demonstrating the use of lead body
copy.This is an example paragraph demonstrating the use of lead body
```

#### Lead Example

This is an example paragraph demonstrating the use of lead body copy. This is an example paragraph demonstrating the use of lead body copy. This is an example paragraph demonstrating the use of lead body copy. This is an example paragraph demonstrating the use of lead body copy. This is an example paragraph demonstrating the use of lead body copy.

# **Emphasis**

HTML's default emphasis tags such as <<small> (sets text at 85% the size of the parent), <strong> emphasizes a text with heavier font-weight, <em> emphasizes a text in italics.

Bootstrap offers a few classes that can be used to provide emphasis on texts as seen in the following example:

<small>This content is within <small> tag</small><br>
<strong>This content is within <strong> tag</strong><br>
<em>This content is within <em> tag and is rendered as italics</em><br>
Left aligned text.
Center aligned text.
Right aligned text.
This content is muted
This content carries a warning class
This content carries a success class
This content carries a warning class
This content carries a warning class
This content carries a warning class
This content carries a warning class
This content carries a warning class
This content carries a warning class
This content carries a warning class
This content carries a warning class
This content carries a warning class
This content carries a warning class
This content carries a warning class
This content carries a warning class
This content carries a warning class
This content carries a warning class
This content carries a warning class
This content carries a warning class
This content carries a danger class
This content carries a danger class
This content carries a danger class
This content carries a danger class
This content carries a danger class
This content carries a danger class
This content carries a danger class

Left aligned text.

Center aligned text.

Right aligned text.

This content is muted

This content carries a warning class This content carries a success class This content carries a info class This content carries a warning class This content carries a danger class

## Abbreviations

The HTML element provides markup for abbreviations or acronyms, like WWW or HTTP. Bootstrap styles <abbr> elements with a light dotted border along the bottom and reveals the full text on hover (as long as you add that text to the <abbr> title attribute). To get a slightly smaller font size Add .initialism to <abbr>.

```
<abbr title="World Wide Web">WWW</abbr><br>
<abbr title="Real Simple Syndication" class="initialism">RSS</abbr>
WWW
RSS
```

## Addresses

Using <address> tag you can display the contact information on your web page. Since the <address> defaults to display:block; you'll need to use tags to add line breaks to the enclosed address text.

```
<address>
	<strong>Some Company, Inc.</strong><br>
	007 street<br>
	Some City, State XXXX<br>
	<abbr title="Phone">P:</abbr> (123) 456-7890
</address>
	<address>
	<strong>Full Name</strong><br>
	<a href="mailto:#">mailto@somedomain.com</a>
	</address>
	Some Company, Inc.
	007 street
	Some City, State XXXXX
P: (123) 456-7890
```

Full Name mailto@somedomain.com

## **Blockquotes**

You can use the default <blockquote> around any HTML text. Other options include, adding a <small> tag for identifying the source of the quote and right-aligning the blockquote using class .*pull-right*. The following example demonstrates all these features:

```
<blockquote>
This is a default blockquote example. This is a default blockquote example.
This is a default blockquote example.This is a default blockquote example.
This is a default blockquote example.</blockquote>
<blockquote>This is a blockquote with a source title.<small>Someone famous in
<cite title="Source Title">Source Title</cite></small>Someone famous in
<cite title="Source Title">Title">Source Title</cite></small></blockquote>
<blockquote class="pull-right">This is a blockquote aligned to the
right.<small>Someone famous in <cite title="Source Title">Source Title">Source Title">Source Title">Source Title</cite></small></blockquote>
```

This is a default blockquote example. This is a default blockquote example. This is a default blockquote example. This is a default blockquote example. This is a default blockquote example.

This is a blockquote with a source title. — Someone famous in Source Title

> This is a blockquote aligned to the right. Someone famous in Source Title —

## Lists

Bootstrap supports ordered lists, unordered lists, and definition lists.

- **Ordered lists**: An ordered list is a list that falls in some sort of sequential order and is prefaced by numbers.
- Unordered lists: An unordered list is a list that doesn't have any particular order and is traditionally styled with bullets. If you do not want the bullets to appear then you can remove the styling by using the class *.list-unstyled*. You can also place all list items on a single line using the class *.list-inline*.
- **Definition lists**: In this type of list, each list item can consist of both the <dt> and the <dd> elements. <dt> stands for *definition term*, and like a dictionary, this is the term (or phrase) that is being defined. Subsequently, the <dd> is the definition of the <dt>.

You can make terms and descriptions in <dl> line up side-by-side using class *dl*-*horizontal*.

The following example demonstrates each of these types:

```
<h4>Example of Ordered List</h4>
<01>
 Item 1
 Item 2
 Item 3
 Item 4
</01>
<h4>Example of UnOrdered List</h4>
Item 1
 Item 2
 Item 3
 Item 4
<h4>Example of Unstyled List</h4>
Item 1
 Item 2
 Item 3
 Item 4
<h4>Example of Inline List</h4>
Item 1
 Item 2
 Item 3
 Item 4
<h4>Example of Definition List</h4>
<dl>
 <dt>Description 1</dt>
 <dd>Item 1</dd>
 <dt>Description 2</dt>
```

```
<dd>Item 2</dd>
</dl>
<h4>Example of Horizontal Definition List</h4>
<dl class="dl-horizontal">
<dt>Description 1</dt>
<dd>Item 1</dd>
<dt>Description 2</dt>
<dd>Item 2</dd>
</dl>
```

#### Example of Ordered List

- 1. Item 1
- 2. Item 2
- 3. Item 3
- 4. Item 4

Example of UnOrdered List

- Item 1
- Item 2
- Item 3
- Item 4

Example of Unstyled List

Item 1

Item 2

Item 3

Item 4

Example of Inline List

Item 1 Item 2 Item 3 Item 4

Example of Definition List

Description 1 Item 1 Description 2 Item 2

Example of Horizontal Definition List

Description 1 Item 1 Description 2 Item 2

Bootstrap allows you to display code with two different key ways:

- The first is the <code> tag. If you are going to be displaying code inline, you should use the <code> tag.
- Second is the tag. If the code needs to be displayed as a standalone block element or if it has multiple lines, then you should use the tag.

Make sure that when you use the and <code> tags, you use the unicode variants for the opening and closing tags: &lt; and &gt;.

Let us see an example below:

```
<code>&lt;header&gt;</code> is wrapped as an inline element.
To display code as a standalone block element use <pre&gt; tag as:
    <article&gt;
        <hl&gt;Article Heading&lt;/hl&gt;
        </article&gt;
<header> is wrapped as an inline element.
```

To display code as a standalone block element use tag as:

```
<article>
<hi>Article Heading</hi>
</article>
```

Bootstrap provides a clean layout for building tables. Some of the table elements supported by Bootstrap are:

| Tag             | Description                                                                                                    |
|-----------------|----------------------------------------------------------------------------------------------------|
|                 | Wrapping element for displaying data in a tabular format                                                                  |
| <thead></thead> | Container element for table header rows () to label table columns                                                         |
|                 | Container element for table rows () in the body of the table                                                              |
|                 | Container element for a set of table cells ( or ) that appears on a single row                                            |
|                 | Default table cell                                                                                                    |
|                 | Special table cell for column (or row, depending on scope and placement) labels.<br>Must be used within a <thead></thead> |

<caption> Description or summary of what the table holds.

## **Basic Table**

If you want a nice, basic table style with just some light padding and horizontal dividers, add the base class of *.table* to any table as shown in the following example:

```
<caption>Basic Table Layout</caption>
  <thead>
   Name
     City
   </thead>
  Tanmay
     Bangalore
   Sachin
     Mumbai
    Basic Table Layout
Name
                     City
                     Bangalore
Tanmay
Sachin
                     Mumbai
```

## **Optional Table Classes**

Along with the base table markup and the .table class, there are a few additional classes that you can use to style the markup. Following sections will give you a glimpse of all these classes.

## **Striped Table**

By adding the *.table-striped* class, you will get stripes on rows within the as seen in the following example:

```
<caption>Striped Table Layout</caption>
 <thead>
  Name
    City
    Pincode
  </thead>
 Tanmay
    Bangalore
    560001
  Sachin
```

Striped Table Layout

| Name   | City      | Pincode |  |
|--------|-----------|---------|--|
| Tanmay | Bangalore | 560001  |  |
| Sachin | Mumbai    | 400003  |  |
| Uma    | Pune      | 411027  |  |

#### **Bordered Table**

By adding the *.table-bordered* class, you will get borders surrounding every element and rounded corners around the entire table as seen in the following example:

```
<caption>Bordered Table Layout</caption>
 <thead>
  Name
   City
   Pincode
  </thead>
 Tanmay
   Bangalore
   560001
  Sachin
   Mumbai
   400003
  Uma
   Pune
   411027
```

| Bordered Table Layout |           |         |  |
|-----------------------|-----------|---------|--|
| Name                  | City      | Pincode |  |
| Tanmay                | Bangalore | 560001  |  |
| Sachin                | Mumbai    | 400003  |  |
| Uma                   | Pune      | 411027  |  |

### **Hover Table**

By adding the *.table-hover* class, a light gray background will be added to rows while the cursor hovers over them, as seen in the following example:

```
<caption>Hover Table Layout</caption>
 <thead>
   Name
     City
     Pincode
   </thead>
 Tanmay
     Bangalore
     560001
   Sachin
     Mumbai
     400003
   Uma
     Pune
     411027
   Hover Table Layout
            City
Name
                          Pincode
Tanmay
            Bangalore
                 2
                          560001
Sachin
            Mumbai
                          400003
```

#### **Condensed Table**

Pune

Uma

411027

By adding the *.table-condensed* class, row padding is cut in half to condense the table. as seen in the following example. This is useful if you want denser information.

```
<caption>Condensed Table Layout</caption>
 <thead>
  Name
    City
    Pincode
  </thead>
 Tanmay
    Bangalore
    560001
  </t.r>
  Sachin
    Mumbai
    400003
  Uma
    Pune
    411027
  Condensed Table Layout
----
```

| Name   | City      | Pincode |  |
|--------|-----------|---------|--|
| Tanmay | Bangalore | 560001  |  |
| Sachin | Mumbai    | 400003  |  |
| Uma    | Pune      | 411027  |  |
|        |           |         |  |

# **Contextual classes**

The Contextual classes shown in following table will allow you to change the background color of your table rows or individual cells.

ClassDescription.activeApplies the hover color to a particular row or cell.successIndicates a successful or positive action.warningIndicates a warning that might need attention.dangerIndicates a dangerous or potentially negative action

These classes can be applied to , or .

```
<caption>Contextual Table Layout</caption>
 <thead>
  Product
    Payment Date
    Status
  </thead>
 Product1
    23/11/2013
    Pending
  Product2
    10/11/2013
    Delivered
  Product3
    20/10/2013
    In Call to confirm
  Product4
    20/10/2013
    Declined
  Contextual Table Layout
```

| Product  | Payment Date | Status             |
|----------|--------------|--------------------|
| Product1 | 23/11/2013   | Pending            |
| Product2 | 10/11/2013   | Delivered          |
| Product3 | 20/10/2013   | In Call to confirm |
| Product4 | 20/10/2013   | Declined           |

# **Responsive tables**

By wrapping any *.table* in *.table-responsive* class, you will make the table scroll horizontally up to small devices (under 768px). When viewing on anything larger than 768px wide, you will not see any difference in these tables.

```
<div class="table-responsive">

        <caption>Responsive Table Layout</caption>
        <thead>
```

```
Product
        Payment Date
        Status
      </thead>
    Product1
        23/11/2013
        Pending
      Product2
        10/11/2013
        Delivered
      Product3
        20/10/2013
        In Call to confirm
      Product4
        20/10/2013
        Declined
      </div>
                  Responsive Table Layout
Product
           Payment Date
                             Status
Product1
           23/11/2013
                             Pending
Product2
           10/11/2013
                             Delivered
Product3
           20/10/2013
                             In Call to confirm
Product4
           20/10/2013
                             Declined
```

Bootstrap makes it easy with the simple HTML markup and extended classes for different styles of forms.

# **Form Layout**

Bootstrap provides you with following types of form layouts:

- Vertical (default) form
- Inline form

• Horizontal form

#### Vertical or basic form

The basic form structure comes with Bootstrap; individual form controls automatically receive some global styling. To create a basic form do the following:

- Add a role *form* to the parent <form> element.
- Wrap labels and controls in a <div> with class .*form-group*. This is needed for optimum spacing.
- Add a class of *.form-control* to all textual <input>, <textarea>, and <select> elements.

```
<form role="form">
   <div class="form-group">
     <label for="name">Name</label>
     <input type="text" class="form-control" id="name"
        placeholder="Enter Name">
   </div>
   <div class="form-group">
     <label for="inputfile">File input</label>
     <input type="file" id="inputfile">
     Example block-level help text here.
   </div>
   <div class="checkbox">
     <label>
     <input type="checkbox"> Check me out
     </label>
   </div>
   <button type="submit" class="btn btn-default">Submit</button>
</form>
Name
```

Enter Name

#### File input

Browse... No file selected.

Example block-level help text here.

Check me out

Submit

#### **Inline form**

To create a form where all of the elements are inline, left aligned and labels are alongside, add the class *.form-inline* to the *<*form> tag.

```
<form class="form-inline" role="form">
    <div class="form-group">
        <label class="sr-only" for="name">Name</label>
```

```
<input type="text" class="form-control" id="name"
         placeholder="Enter Name">
   </div>
   <div class="form-group">
      <label class="sr-only" for="inputfile">File input</label>
      <input type="file" id="inputfile">
   </div>
   <div class="checkbox">
      <label>
      <input type="checkbox"> Check me out
      </label>
   </div>
   <button type="submit" class="btn btn-default">Submit</button>
</form>
                  Browse... No file selected.
                                          Check me out Submit
```

- By default Inputs, selects, and textareas have 100% width in Bootstrap. You need to set a width on the form controls when using inline form.
- Using the class .*sr-only* you can hide the labels of the inline forms.

#### Horizontal form

Horizontal forms stands apart from the others not only in the amount of markup, but also in the presentation of the form. To create a form that uses the horizontal layout, do the following:

- Add a class of .form-horizontal to the parent <form> element.
- Wrap labels and controls in a <div> with class .form-group.
- Add a class of .*control-label* to the labels.

```
<form class="form-horizontal" role="form">
   <div class="form-group">
      <label for="firstname" class="col-sm-2 control-label">First
Name</label>
      <div class="col-sm-10">
         <input type="text" class="form-control" id="firstname"
            placeholder="Enter First Name">
      </div>
   </div>
   <div class="form-group">
      <label for="lastname" class="col-sm-2 control-label">Last Name</label>
      <div class="col-sm-10">
         <input type="text" class="form-control" id="lastname"
            placeholder="Enter Last Name">
      </div>
   </div>
   <div class="form-group">
      <div class="col-sm-offset-2 col-sm-10">
         <div class="checkbox">
            <label>
               <input type="checkbox"> Remember me
            </label>
```

```
</div>
</div>
</div>
</div class="form-group">
<div class="col-sm-offset-2 col-sm-10">
<button type="submit" class="btn btn-default">Sign in</button>
</div>
</div>
</div>
</form>
Firts Name Enter First Name
Last Name Enter Last Name
Sign in
```

# **Supported Form Controls**

Bootstrap natively supports the most common form controls mainly *input, textarea, checkbox, radio, and select.* 

#### Inputs

The most common form text field is the input—this is where users will enter most of the essential form data. Bootstrap offers support for all native HTML5 input types: *text, password, datetime, datetime-local, date, month, time, week, number, email, url, search, tel,* and *color.* Proper *type* declaration is required to make *Inputs* fully styled.

```
<form role="form">
<div class="form-group">
<label for="name">Label</label>
<input type="text" class="form-control" placeholder="Text input">
</div>
</form>
Label
```

#### Textarea

The textarea is used when you need multiple lines of input. Change *rows* attribute as necessary (fewer rows = smaller box, more rows = bigger box).

```
<form role="form">
<div class="form-group">
<label for="name">Text Area</label>
<textarea class="form-control" rows="3"></textarea>
</div>
```

</form> Text Area

#### **CheckBoxes and Radios**

Checkboxes and radio buttons are great when you want users to choose from a list of preset options.

- When building a form, use *checkbox* if you want the user to select any number of options from a list. Use *radio* if you want to limit the user to just one selection.
- Use .*checkbox-inline* or .*radio-inline* class to a series of checkboxes or radios for controls appear on the same line.

The following example demonstrates both (default and inline) types:

```
<label for="name">Example of Default Checkbox and radio button </label>
<div class="checkbox">
   <label><input type="checkbox" value="">Option 1</label>
</div>
<div class="checkbox">
   <label><input type="checkbox" value="">Option 2</label>
</div>
<div class="radio">
   <label>
      <input type="radio" name="optionsRadios" id="optionsRadios1"
         value="option1" checked> Option 1
   </label>
</div>
<div class="radio">
   <label>
      <input type="radio" name="optionsRadios" id="optionsRadios2"
         value="option2">
         Option 2 - selecting it will deselect option 1
   </label>
</div>
<label for="name">Example of Inline Checkbox and radio button </label>
<div>
   <label class="checkbox-inline">
      <input type="checkbox" id="inlineCheckbox1" value="option1"> Option 1
   </label>
   <label class="checkbox-inline">
      <input type="checkbox" id="inlineCheckbox2" value="option2"> Option 2
   </label>
   <label class="checkbox-inline">
      <input type="checkbox" id="inlineCheckbox3" value="option3"> Option 3
   </label>
   <label class="checkbox-inline">
      <input type="radio" name="optionsRadiosinline" id="optionsRadios3"</pre>
         value="option1" checked> Option 1
```

```
</label>
<label class="checkbox-inline">
<input type="radio" name="optionsRadiosinline" id="optionsRadios4"
value="option2"> Option 2
</label>
</label>
</label>
</label>
</label>
Option 1
Option 2
Option 1
Option 2 - selecting it will deselect option 1
Example of Inline Checkbox and radio button
Option 1 Option 2 Option 3 Option 1
Option 1 Option 2 Option 3 Option 1
```

#### Selects

A select is used when you want to allow the user to pick from multiple options, but by default it only allows one.

- Use <select> for list options with which the user is familiar, such as states or numbers.
- Use *multiple*="*multiple*" to allow the user to select more than one option.

The following example demonstrates both (select and multiple) types:

```
<form role="form">
   <div class="form-group">
      <label for="name">Select list</label>
      <select class="form-control">
         <option>1</option>
         <option>2</option>
         <option>3</option>
         <option>4</option>
         <option>5</option>
      </select>
      <label for="name">Mutiple Select list</label>
      <select multiple class="form-control">
         <option>1</option>
         <option>2</option>
         <option>3</option>
         <option>4</option>
         <option>5</option>
      </select>
   </div>
</form>
Select list
 1
Mutiple Select list
 2341
```

•

## **Static control**

Use the class *.form-control-static* on a , when you need to place plain text next to a form label within a horizontal form.

```
<form class="form-horizontal" role="form">
 <div class="form-group">
   <label class="col-sm-2 control-label">Email</label>
    <div class="col-sm-10">
     email@example.com
   </div>
 </div>
 <div class="form-group">
   <label for="inputPassword" class="col-sm-2 control-
label">Password</label>
    <div class="col-sm-10">
     <input type="password" class="form-control" id="inputPassword"
        placeholder="Password">
    </div>
 </div>
</form>
      Email
          email@example.com
    Password
```

# **Form Control States**

In addition to the *:focus* (i.e., a user clicks into the input or tabs onto it) state, Bootstrap offers styling for disabled inputs and classes for form validation.

#### **Input focus**

When an input receives : focus, the outline of the input is removed and a box-shadow is applied.

#### **Disabled inputs**

If you need to disable an input, simply adding the *disabled* attribute will not only disable it; it will also change the styling and the mouse cursor when the cursor hovers over the element.

#### **Disabled fieldsets**

Add the disabled attribute to a <fieldset> to disable all the controls within the <fieldset> at once.

#### Validation states

Bootstrap includes validation styles for error, warning, and success messages. To use, simply add the appropriate class (*.has-warning*, *.has-error*, *or .has-success*) to the parent element.

Following example demonstrates all the form control states:

```
<form class="form-horizontal" role="form">
   <div class="form-group">
      <label class="col-sm-2 control-label">Focused</label>
      <div class="col-sm-10">
         <input class="form-control" id="focusedInput" type="text"
            value="This is focused...">
      </div>
   </div>
   <div class="form-group">
      <label for="inputPassword" class="col-sm-2 control-label">
         Disabled
      </label>
      <div class="col-sm-10">
         <input class="form-control" id="disabledInput" type="text"
            placeholder="Disabled input here..." disabled>
      </div>
   </div>
   <fieldset disabled>
      <div class="form-group">
         <label for="disabledTextInput" class="col-sm-2 control-label">
            Disabled input (Fieldset disabled)
         </label>
         <div class="col-sm-10">
            <input type="text" id="disabledTextInput" class="form-control"
               placeholder="Disabled input">
         </div>
      </div>
      <div class="form-group">
         <label for="disabledSelect" class="col-sm-2 control-label">
            Disabled select menu (Fieldset disabled)
         </label>
         <div class="col-sm-10">
            <select id="disabledSelect" class="form-control">
               <option>Disabled select</option>
            </select>
         </div>
      </div>
   </fieldset>
   <div class="form-group has-success">
      <label class="col-sm-2 control-label" for="inputSuccess">
         Input with success
      </label>
      <div class="col-sm-10">
         <input type="text" class="form-control" id="inputSuccess">
      </div>
   </div>
   <div class="form-group has-warning">
      <label class="col-sm-2 control-label" for="inputWarning">
         Input with warning
      </label>
      <div class="col-sm-10">
         <input type="text" class="form-control" id="inputWarning">
      </div>
   </div>
```

| <div cla<br=""><labe<br>In<br/><div<br><i< th=""><th><pre>ss="form-group has-error"&gt; l class="col-sm-2 control-label" for="inputError"&gt; put with error el&gt; class="col-sm-10"&gt; nput type="text" class="form-control" id="inputError"&gt;</pre></th><th></th></i<></div<br></labe<br></div> | <pre>ss="form-group has-error"&gt; l class="col-sm-2 control-label" for="inputError"&gt; put with error el&gt; class="col-sm-10"&gt; nput type="text" class="form-control" id="inputError"&gt;</pre> |   |
|----------------------------------------------------------------------------------------------------|----------------------------------------------------------------------------------------------------|---|
| <td>&gt;</td> <td></td>                                                                                                    | >                                                                                                    |   |
|                                                                                                    |                                                                                                    |   |
| Focused                                                                                                    | This is focused                                                                                                    |   |
| Disabled                                                                                                    |                                                                                                    |   |
| Disabled input<br>(Fieldset disabled)                                                                                                    |                                                                                                    |   |
| Disabled select<br>menu (Fieldset<br>disabled)                                                                                                    | Disabled select                                                                                                    | Ľ |
| Input with success                                                                                                    | [                                                                                                    |   |
| Input with warning                                                                                                    |                                                                                                    |   |
| Input with error                                                                                                    |                                                                                                    |   |

## **Form Control Sizing**

You can set heights and widths of forms using classes like *.input-lg* and *.col-lg-\** respectively. Following example demonstrates this:

```
<form role="form">
   <div class="form-group">
      <input class="form-control input-lg" type="text"
        placeholder=".input-lg">
   </div>
   <div class="form-group">
      <input class="form-control" type="text" placeholder="Default input">
   </div>
   <div class="form-group">
      <input class="form-control input-sm" type="text"
        placeholder=".input-sm">
   </div>
   <div class="form-group">
   </div>
   <div class="form-group">
      <select class="form-control input-lg">
         <option value="">.input-lg</option>
      </select>
   </div>
   <div class="form-group">
      <select class="form-control">
         <option value="">Default select</option>
      </select>
```

```
</div>
   <div class="form-group">
      <select class="form-control input-sm">
         <option value="">.input-sm</option>
      </select>
   </div>
   <div class="row">
      <div class="col-lg-2">
         <input type="text" class="form-control" placeholder=".col-lg-2">
      </div>
      <div class="col-lg-3">
         <input type="text" class="form-control" placeholder=".col-lg-3">
      </div>
      <div class="col-lg-4">
         <input type="text" class="form-control" placeholder=".col-lg-4">
      </div>
   </div>
</form>
                                                                       ٠
 .input-lg
                                                                        -
 Default select
 Input-sm
                                                                        •
```

# **Help Text**

Bootstrap form controls can have a block level help text that flows with the inputs. To add a full width block of content, use the *.help-block* after the *<*input>. Following example demonstrates this:

```
<form role="form">
	<span>Example of Help Text</span>
	<input class="form-control" type="text" placeholder="">
	<span class="help-block">A longer block of help text that
	breaks onto a new line and may extend beyond one line.</span>
</form>
```

Example of Help Text

A longer block of help text that breaks onto a new line and may extend beyond one line.

This chapter will discuss about how to use Bootstrap button with examples. Anything that is given a class of **.btn** will inherit the default look of a gray button with rounded corners. However Bootstrap provides some options to style buttons, which are summarized in the following table:

| Class       | Description                                                                           |  |
|-------------|---------------------------------------------------------------------------------------|--|
| btn         | Default/ Standard button.                                                             |  |
| btn-primary | Provides extra visual weight and identifies the primary action in a set of buttons.   |  |
| btn-success | Indicates a successful or positive action.                                            |  |
| btn-info    | Contextual button for informational alert messages.                                   |  |
| btn-warning | Indicates caution should be taken with this action.                                   |  |
| btn-danger  | Indicates a dangerous or potentially negative action.                                 |  |
| btn-link    | Deemphasize a button by making it look like a link while maintaining button behavior. |  |

Following example demonstrates all the above button classes:

```
<!-- Standard button -->
<button type="button" class="btn btn-default">Default Button</button>
<!-- Provides extra visual weight and identifies the primary action in a set
of buttons -->
<button type="button" class="btn btn-primary">Primary Button</button>
<!-- Indicates a successful or positive action -->
<button type="button" class="btn btn-success">Success Button</button>
<!-- Contextual button for informational alert messages -->
<button type="button" class="btn btn-info">Info Button</button>
<!-- Indicates caution should be taken with this action -->
<button type="button" class="btn btn-warning">Warning Button</button>
<!-- Indicates a dangerous or potentially negative action -->
<button type="button" class="btn btn-danger">Danger Button</button>
<!-- Deemphasize a button by making it look like a link while maintaining
button behavior -->
<button type="button" class="btn btn-link">Link Button</button>
                                                    Danger Button
 Default Button
           Primary Button
                                                              Link Button
```

## **Button Size**

The following table summarizes classes used to get buttons of various sizes:
| Class      | Description                                                                  |
|------------|------------------------------------------------------------------------------|
| .btn-lg    | This makes button size large.                                                |
| .btn-sm    | This makes button size small.                                                |
| .btn-xs    | This makes button size with extra small.                                     |
| .btn-block | This creates block level buttons—those that span the full width of a parent. |

```
<button type="button" class="btn btn-primary btn-lg">
     Large Primary button
   </button>
   <button type="button" class="btn btn-default btn-lg"</pre>
     >Large button
  </button>
<button type="button" class="btn btn-primary">
     Default size Primary button
   </button>
   <button type="button" class="btn btn-default">
     Default size button
  </button>
<button type="button" class="btn btn-primary btn-sm">
     Small Primary button
  </button>
   <button type="button" class="btn btn-default btn-sm">
     Small button
   </button>
<button type="button" class="btn btn-primary btn-xs">
     Extra small Primary button
  </button>
   <button type="button" class="btn btn-default btn-xs">
     Extra small button
   </button>
<button type="button" class="btn btn-primary btn-lg btn-block">
     Block level Primary button
   </button>
   <button type="button" class="btn btn-default btn-lg btn-block">
     Block level button
  </button>
```

| Large Primary button               | Large button        |
|------------------------------------|---------------------|
| Default size Primary button        | Default size button |
| Small Primary button Small but     | tton                |
| Extra small Primary button Extra s | mall button         |
|                                    | Block               |
|                                    | В                   |

## **Button State**

Bootstrap provides classes which allow you change the state of buttons say active, disabled etc each of these are discussed in the following sections:

#### **Active State**

Buttons will appear pressed (with a darker background, darker border, and inset shadow) when active. The following table summarizes classes used to make button element and anchor element active:

#### Element

#### Class

Button element Use **.active** class to show that it is activated..

Anchor element Use **.active** class to <a> buttons to show that it is activated.

```
<button type="button" class="btn btn-default btn-lg ">
     Default Button
   </button>
   <button type="button" class="btn btn-default btn-lg active">
     Active Button
   </button>
<button type="button" class="btn btn-primary btn-lg ">
     Primary button
  </button>
   <button type="button" class="btn btn-primary btn-lg active">
     Active Primary button
   </button>
```

| Default Button | Active Button         |  |
|----------------|-----------------------|--|
| Primary button | Active Primary button |  |
| Deafult Link   | Active Link           |  |
| Primary link   | Active Primary link   |  |

#### **Disabled State**

When you disable a button, it will fade in color by 50%, and lose the gradient.

The following table summarizes classes used to make button element and anchor element disabled:

| Element        | Class                                                                            |
|----------------|----------------------------------------------------------------------------------|
| Button element | Add the <b>disabled</b> <i>attribute</i> to <button> buttons.</button>           |
|                | Add the <b>disabled</b> <i>class</i> to <a> buttons.</a>                         |
| Anchor element | Note: This class will only change the $\langle a \rangle$ 's appearance, not its |
|                | functionality. You need to use custom JavaScript to disable links here.          |

```
<button type="button" class="btn btn-default btn-lg">
     Default Button
  </button>
  <button type="button" class="btn btn-default btn-lg" disabled="disabled">
     Disabled Button
   </button>
<button type="button" class="btn btn-primary btn-lg ">
     Primary button
  </button>
   <button type="button" class="btn btn-primary btn-lg" disabled="disabled">
     Disabled Primary button
  </button>
<a href="#" class="btn btn-default btn-lg" role="button">
     Link
  </a>
   <a href="#" class="btn btn-default btn-lg disabled" role="button">
     Disabled Link
   </a>
```

```
<a href="#" class="btn btn-primary btn-lg" role="button">
      Primary link
   </a>
   <a href="#" class="btn btn-primary btn-lg disabled" role="button">
      Disabled Primary link
   </a>
Default Button
                 Disabled Button
 Primary button
                 Disabled Primary button
 Link
         Disabled Link
  Primary link
               Disabled Primary link
```

#### **Button Tags**

You may use button classes with <a>, <button>, or <input> element. But it is recommended that you use it with <button> elements mostly to avoid cross browser inconsistency issues.

The following example demonstrates this:

```
<a class="btn btn-default" href="#" role="button">Link</a>
<button class="btn btn-default" type="submit">Button</button>
<input class="btn btn-default" type="button" value="Input">
<input class="btn btn-default" type="submit" value="Submit">
```

Link Button Input Submit

In this chapter we will learn Bootstrap support for images. Bootstrap provides three classes that can be used to apply some simple styles to images:

- .img-rounded: adds border-radius:6px to give the image rounded corners.
- .img-circle: makes the entire image round by adding border-radius: 500px.
- .img-thumbnail: adds a bit of padding and a gray border:

```
<img src="/bootstrap/images/download.png"
    class="img-rounded">
    <img src="/bootstrap/images/download.png"
        class="img-circle">
        <img src="/bootstrap/images/download.png"
        class="img-thumbnail">
```

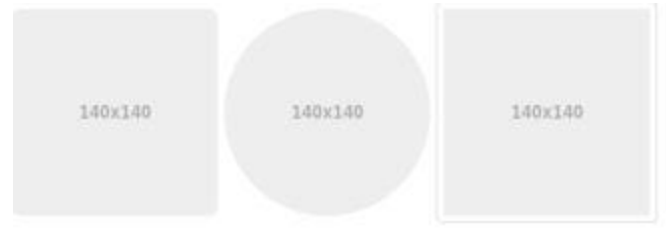

## **Bootstrap Helper Classes**

This chapter discusses some of the helper classes in Bootstrap that might come in handy.

## **Close icon**

Use the generic close icon for dismissing content like modals and alerts. Use the class **close** to get the close icon.

```
Close Icon Example
<button type="button" class="close" aria-hidden="true">
×
</button>
Close Icon Example
```

# Carets

Use carets to indicate dropdown functionality and direction. To get this functionality use the class **caret** with a <span> element.

```
Caret Example
<span class="caret"></span>
Caret Example •
```

# **Quick floats**

You can float an element to the left or right with class **pull-left** or **pull-right** respectively. Following example demonstrates this.

```
<div class="pull-left">

Quick Float to left

</div>

<div class="pull-right">

Quick Float to right

</div>

Quick Float to left

Quick Float to left
```

Quick Float to right

To align components in navbars with utility classes, use **.navbar-left** or **.navbar-right** instead. See the <u>navbar chapter</u> for details.

#### **Center content blocks**

Use class **center-block** to set an element to center.

```
<div class="row">
    <div class="center-block" style="width:200px;background-color:#ccc;">
    This is an example for center-block
    </div>
</div>
This is an example for
center-block
```

## Clearfix

To clear the float of any element, use the .clearfix class.

#### Showing and hiding content

You can force an element to be shown or hidden (including for screen readers) with the use of classes **.show** and **.hidden**.

#### Screen reader content

You can hide an element to all devices except screen readers with class .sr-only.

Here we can see that the label of both the input types is assigned the class **sr-only**, hence labels will be visible to only screen readers.

## **Bootstrap Responsive Utilities**

Bootstrap provides some handful helper classes, for faster mobile-friendly development. These can be used for showing and hiding content by device via media query combined with large, small, and medium devices.

Use these sparingly and avoid creating entirely different versions of the same site. **Responsive** utilities are currently only available for block and table toggling.

| Classes     | Devices                                  |
|-------------|------------------------------------------|
| .visible-xs | Extra small (less than 768px) visible    |
| .visible-sm | Small (up to 768 px) visible             |
| .visible-md | Medium (768 px to 991 px) <i>visible</i> |
| .visible-lg | Larger (992 px and above) visible        |
| .hidden-xs  | Extra small (less than 768px) hidden     |
| .hidden-sm  | Small (up to 768 px) hidden              |
| .hidden-md  | Medium (768 px to 991 px) hidden         |
| .hidden-lg  | Larger (992 px and above) hidden         |

## **Print classes**

Following table lists the print classes. Use these for toggling content for print.

Classes Print

.visible-print Yes Visible

.hidden-print Visible only to browser not to print.

## Example

Following example demonstrates the use of above listed helper classes. Resize your browser or load the example on different devices to test the responsive utility classes.

```
<div class="container" style="padding: 40px;">
   <div class="row visible-on">
      <div class="col-xs-6 col-sm-3" style="background-color: #dedef8;</pre>
         box-shadow: inset 1px -1px 1px #444, inset -1px 1px #444;">
         <span class="hidden-xs">Extra small</span>
         <span class="visible-xs">
  Visible on x-small</span>
      </div>
      <div class="col-xs-6 col-sm-3" style="background-color: #dedef8;</pre>
         box-shadow: inset 1px -1px 1px #444, inset -1px 1px #444;">
         <span class="hidden-sm">Small</span>
         <span class="visible-sm">
  Visible on small</span>
      </div>
      <div class="clearfix visible-xs"></div></div>
      <div class="col-xs-6 col-sm-3" style="background-color: #dedef8;</pre>
         box-shadow: inset 1px -1px 1px #444, inset -1px 1px #444;">
         <span class="hidden-md">Medium</span>
         <span class="visible-md">
    Visible on medium</span>
      </div>
      <div class="col-xs-6 col-sm-3" style="background-color: #dedef8;</pre>
         box-shadow: inset 1px -1px 1px #444, inset -1px 1px #444;">
         <span class="hidden-lg">Large</span>
         <span class="visible-lg">
    Visible on large</span>
      </div>
</div>
Extra small
                                    Medium
                                                      ✓ Visible on large
                  Smal
```

## Bootstrap Layout Components:

This chapter will discuss about Glyphicons, its use and some examples. Bootstrap bundles 200 glyphs in font format. First let us understand what are Glyphicons.

## What are Glyphicons?

Glyphicons are icon fonts which you can use in your web projects. <u>Glyphicons Halflings</u> are not free and require licensing, however their creator has made them available for Bootstrap projects free of cost.

It is recommended, as a thank you, we ask you to include an optional link back to GLYPHICONS whenever practical. — Bootstrap Documentation

## Where to find Glyphicons?

Now that we have downloaded Bootstrap 3.x version and understand its directory structure from chapter <u>Environment Setup</u>, glyphicons can be found within the *fonts* folder. This contains following files:

- glyphicons-halflings-regular.eot
- glyphicons-halflings-regular.svg
- glyphicons-halflings-regular.ttf
- glyphicons-halflings-regular.woff

Associated CSS rules are present within *bootstrap.css* and *bootstrap-min.css* files within css folder of *dist* folder. You can see the available glyphicons at this link : <u>Glyphicons List</u>

#### Usage

To use the icons, simply use the following code just about anywhere in your code. Leave a space between the icon and text for proper padding.

<span class="glyphicon glyphicon-search"></span>

```
<button type="button" class="btn btn-default">
      <span class="glyphicon glyphicon-sort-by-attributes"></span>
   </button>
   <button type="button" class="btn btn-default">
      <span class="glyphicon glyphicon-sort-by-attributes-alt"></span>
   </br/>hutton>
   <button type="button" class="btn btn-default">
      <span class="glyphicon glyphicon-sort-by-order"></span>
   </button>
   <button type="button" class="btn btn-default">
      <span class="glyphicon glyphicon-sort-by-order-alt"></span>
   </button>
<button type="button" class="btn btn-default btn-lg">
  <span class="glyphicon glyphicon-user"></span> User
</button>
<button type="button" class="btn btn-default btn-sm">
  <span class="glyphicon glyphicon-user"></span> User
```

```
</button>
<button type="button" class="btn btn-default btn-xs">
<span class="glyphicon glyphicon-user"></span> User
</button>
IL IF IL IL
LUSER LUSER
```

This chapter will highlight about Bootstrap dropdown menus. Dropdown menus are toggleable, contextual menus for displaying links in a list format. This can be made interactive with the <u>dropdown JavaScript plugin</u>.

To use dropdown, just wrap the dropdown menu within the class **.dropdown**. Following example demonstrates a basic dropdown menu:

```
<div class="dropdown">
  <button type="button" class="btn dropdown-toggle" id="dropdownMenu1"</pre>
    data-toggle="dropdown">
    Topics
    <span class="caret"></span>
  </button>
  role="presentation">
       <a role="menuitem" tabindex="-1" href="#">Java</a>
    role="presentation">
       <a role="menuitem" tabindex="-1" href="#">Data Mining</a>
    <a role="menuitem" tabindex="-1" href="#">
         Data Communication/Networking
       </a>
    role="presentation" class="divider">
    role="presentation">
      <a role="menuitem" tabindex="-1" href="#">Separated link</a>
    </div>
```

| Topics • | •                        |
|----------|--------------------------|
| Java     |                          |
| Data N   | lining                   |
| Data C   | communication/Networking |
| Separa   | ated link                |

#### **Options**

#### Alignment

Align the dropdown menu to right by adding the class **.pull-right** to **.dropdown-menu**. Following example demonstrates this:

```
<div class="dropdown">
  <button type="button" class="btn dropdown-toggle" id="dropdownMenu1"
     data-toggle="dropdown">Topics
     <span class="caret"></span>
  </button>
  class="dropdown-menu pull-right" role="menu"
     aria-labelledby="dropdownMenu1">
     role="presentation">
        <a role="menuitem" tabindex="-1" href="#">Java</a>
     role="presentation">
       <a role="menuitem" tabindex="-1" href="#">Data Mining</a>
     role="presentation">
       <a role="menuitem" tabindex="-1" href="#">
          Data Communication/Networking
       </a>
     role="presentation">
       <a role="menuitem" tabindex="-1" href="#">Separated link</a>
     </div>
Topics -
```

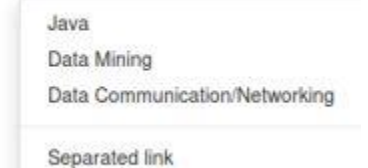

#### Headers

You can add a header to label sections of actions in any dropdown menu by using the class **dropdown-header**. Following example demonstrates this:

```
<div class="dropdown">
  <button type="button" class="btn dropdown-toggle" id="dropdownMenu1"
    data-toggle="dropdown">
    Topics
    <span class="caret"></span>
  </button>
  <l
    Dropdown header
    role="presentation" >
      <a role="menuitem" tabindex="-1" href="#">Java</a>
    role="presentation">
      <a role="menuitem" tabindex="-1" href="#">Data Mining</a>
    role="presentation">
      <a role="menuitem" tabindex="-1" href="#">
        Data Communication/Networking
      </a>
    Dropdown header
    role="presentation">
      <a role="menuitem" tabindex="-1" href="#">Separated link</a>
    </div>
 Topics -
 Dropdown header
 Java
 Data Mining
 Data Communication/Networking
 Dropdown header
 Separated link
```

Button groups allow multiple buttons to be stacked together on a single line. This is useful when you want to place items like alignment buttons together. You can add on optional JavaScript radio and checkbox style behavior with <u>Bootstrap Button Plugin</u>.

Following table summarizes the important classes Bootstrap provides to use button groups:

| Class                                             | Description                                                                                                    | Code Sample                                                                                                    |
|---------------------------------------------------|----------------------------------------------------------------------------------------------------|----------------------------------------------------------------------------------------------------|
| .btn-group                                        | This class is used form a basic<br>button group. Wrap a series of<br>buttons with class <b>.btn</b> in <b>.btn-</b><br><b>group</b> .                 | <pre><div class="btn-group">    <button class="btn btn-default" type="button">Button1</button>    <button class="btn btn- default" type="button">Button2</button> </div></pre>    |
| .btn-toolbar                                      | This helps to combine sets of <div<br>class="btn-group"&gt; into a <div<br>class="btn-toolbar"&gt; for more<br/>complex components.</div<br></div<br> | <pre><div class="btn-toolbar" role="toolbar">    <div class="btn-group"></div>    <div class="btn-group"></div>    </div><!--/div--></pre>                                        |
| .btn-group-lg,<br>.btn-group-sm,<br>.btn-group-xs | These classes can be applied to<br>button group instead of resizing<br>each button.                                                                   | <pre><div class="btn-group btn-group-&lt;br&gt;lg"></div><br/><div class="btn-group btn-group-&lt;br&gt;sm"></div><br/><div class="btn-group btn-group-&lt;br&gt;xs"></div></pre> |
| .btn-group-<br>vertical                           | This class make a set of buttons<br>appear vertically stacked rather than<br>horizontally.                                                            | <div class="btn-group-vertical"><br/><br/></div>                                                                                                    |

#### **Basic Button Group**

Following examples demonstrates the use of class .btn-group discussed in the above table:

```
<div class="btn-group">
   <button type="button" class="btn btn-default">Button 1</button>
   <button type="button" class="btn btn-default">Button 2</button>
   <button type="button" class="btn btn-default">Button 2</button>
   <button type="button" class="btn btn-default">Button 3</button>
   </div>
```

Button 1 Button 2 Button 3

# **Button Toolbar**

Following examples demonstrates the use of class .btn-toolbar discussed in the above table:

```
<div class="btn-toolbar" role="toolbar">
   <div class="btn-group">
   <button type="button" class="btn btn-default">Button 1</button>
   <button type="button" class="btn btn-default">Button 2</button>
   <button type="button" class="btn btn-default">Button 2</button>
   <button type="button" class="btn btn-default">Button 2</button>
   <button type="button" class="btn btn-default">Button 2</button>
   <button type="button" class="btn btn-default">Button 2</button>
   <button type="button" class="btn btn-default">Button 2</button>
   <button type="button" class="btn btn-default">Button 4</button>
   <button type="button" class="btn btn-default">Button 5</button>
   <button type="button" class="btn btn-default">Button 4</button>
   <button type="button" class="btn btn-default">Button 4</button>
   <button type="button" class="btn btn-default">Button 5</button>
   <button type="button" class="btn btn-default">Button 5</button>
   <button type="button" class="btn btn-default">Button 5</button>
   <button type="button" class="btn btn-default">Button 5</button>
   <button type="button" class="btn btn-default">Button 5</button>
   <button type="button" class="btn btn-default">Button 5</button>
   <button type="button" class="btn btn-default">Button 5</button>
   <button type="button" class="btn btn-default">Button 5</button>
   <button type="button" class="btn btn-default">Button 5</button>
   <button type="button" class="btn btn-default">Button 5</button>
   <button type="button" class="btn btn-default">Button 5</button>
   <button type="button" class="btn btn-default">Button 5</button>
   <button type="button" class="btn btn-default">Button 5</button>
   <button type="button" class="btn btn-default">Button 5</button>
   <button type="button" class="btn btn-default">Button 5</button>
   <button type="button" class="btn btn-default">Button 5</button>
   <button type="button" class="btn btn-default">Button 5</button>
   <button type="button" class="btn btn-default">Button 5</button>
   <button type="button" class
```

```
<br/><button type="button" class="btn btn-default">Button 6</button></div><br/><div class="btn-group"><br/><button type="button" class="btn btn-default">Button 7</button><button type="button" class="btn btn-default">Button 7</button><button type="button" class="btn btn-default">Button 7</button><button><button type="button" class="btn btn-default">Button 9</button><button><button type="button" class="btn btn-default">Button 9</button><button><button type="button" class="btn btn-default">Button 9</button><br/></button><button type="button" class="btn btn-default">Button 9</button><button><button type="button" class="btn btn-default">Button 9</button><button><button><button type="button" class="btn btn-default">Button 9</button><button><butto
```

| Button 1 | Button 2 | Button 3 | Button 4 | Button 5 | Button 6 | Button 7 | Button 8 | Button 9 |
|----------|----------|----------|----------|----------|----------|----------|----------|----------|
|          |          |          |          |          |          |          |          |          |

## **Button Size**

Following examples demonstrates the use of class .btn-group-\* discussed in the above table:

```
<div class="btn-group btn-group-lg">
  <button type="button" class="btn btn-default">Button 1</button>
  <button type="button" class="btn btn-default">Button 2</button>
  <button type="button" class="btn btn-default">Button 3</button>
 </div>
  <div class="btn-group btn-group-sm">
  <button type="button" class="btn btn-default">Button 4</button>
  <button type="button" class="btn btn-default">Button 5</button>
  <button type="button" class="btn btn-default">Button 6</button>
</div>
  <div class="btn-group btn-group-xs">
  <button type="button" class="btn btn-default">Button 7</button>
  <button type="button" class="btn btn-default">Button 8</button>
  <button type="button" class="btn btn-default">Button 9</button>
</div>
 Button 1
            Button 2
                      Button 3
                                 Button 4
                                        Button 5
                                               Button 6
                                                      Button 7 Button 8 Button 9
```

## Nesting

You can nest button groups within another button group i.e, place a **.btn-group** within another **.btn-group**. This is done when you want dropdown menus mixed with a series of buttons.

```
<a href="#">Dropdown link 1</a>
<a href="#">Dropdown link 2</a>

</div>
</div>
</div>
</div>
</divo</li>
```

Dropdown link 2

## **Vertical Button group**

Following examples demonstrates the use of class **.btn-group-vertical** discussed in the above table:

```
<div class="btn-group-vertical">
 <button type="button" class="btn btn-default">Button 1</button>
 <button type="button" class="btn btn-default">Button 2</button>
 <div class="btn-group-vertical">
   <button type="button" class="btn btn-default dropdown-toggle"</pre>
     data-toggle="dropdown">
     Dropdown
     <span class="caret"></span>
   </button>
   <a href="#">Dropdown link 1</a>
     <a href="#">Dropdown link 2</a>
   </div>
</div>
  Button 1
  Button 2
 Dropdown -
  Dropdown link 1
  Dropdown link 2
```

This chapter will discuss about how to add dropdown menu to buttons using Bootstrap classes. To add a dropdown to a button, simply wrap the button and dropdown menu in a **.btn-group**. You can also use <span class="caret"></span> to act as an indicator that the button is a dropdown.

The following example demonstrates a basic single button dropdowns:

```
<div class="btn-group">
  <button type="button" class="btn btn-default dropdown-toggle"
    data-toggle="dropdown">
    Default <span class="caret"></span>
  </button>
  <a href="#">Action</a>
    <a href="#">Another action</a>
    <a href="#">Something else here</a>
    <a href="#">Separated link</a>
  </div>
<div class="btn-group">
  <button type="button" class="btn btn-primary dropdown-toggle"
    data-toggle="dropdown">
    Primary <span class="caret"></span>
  </button>
  <a href="#">Action</a>
    <a href="#">Another action</a>
    <a href="#">Something else here</a>
    <a href="#">Separated link</a>
  </div>
 Default -
        Primary -
```

## **Split Button Dropdowns**

Split button dropdowns use the same general style as the dropdown button but add a primary action along with the dropdown. Split buttons have the primary action on the left and a toggle on the right that displays the dropdown.

```
<div class="btn-group">
   <button type="button" class="btn btn-default">Default</button>
   <button type="button" class="btn btn-default dropdown-toggle"
      data-toggle="dropdown">
      <span class="caret"></span>
      <span class="caret"></span>
      <span class="sr-only">Toggle Dropdown</span>
   </button>

      <lass="dropdown-menu" role="menu">
      <lass="dropdown-menu" role="menu">
      <lass="dropdown-menu" role="menu">
      <la href="#">Action</a>
      <la href="#">Another action</a>
      <la href="#">>Something else here</a>
      <la href="#">>Something else here</a>
      <la href="#">>Separated link</a>
```

```
</div>
<div class="btn-group">
  <button type="button" class="btn btn-primary">Primary</button>
  <button type="button" class="btn btn-primary dropdown-toggle"
    data-toggle="dropdown">
     <span class="caret"></span>
     <span class="sr-only">Toggle Dropdown</span>
  </button>
  <a href="#">Action</a>
     <a href="#">Another action</a>
     <a href="#">Something else here</a>
     <a href="#">Separated link</a>
  </div>
 Default
          Primary
```

#### **Button Dropdown Size**

You can use the dropdowns with any button size: .btn-large, .btn-sm, or .btn-xs.

```
<div class="btn-group">
  <button type="button" class="btn btn-default dropdown-toggle btn-lg"
    data-toggle="dropdown">
    Default <span class="caret"></span>
  </button>
  <a href="#">Action</a>
    <a href="#">Another action</a>
    <a href="#">Something else here</a>
    <a href="#">Separated link</a>
  </div>
<div class="btn-group">
  <button type="button" class="btn btn-primary dropdown-toggle btn-sm"
    data-toggle="dropdown">
    Primary <span class="caret"></span>
  </button>
  <a href="#">Action</a>
    <a href="#">Another action</a>
    <a href="#">Something else here</a>
    <a href="#">Separated link</a>
  </div>
<div class="btn-group">
  <button type="button" class="btn btn-success dropdown-toggle btn-xs"
    data-toggle="dropdown">
    Success <span class="caret"></span>
```

```
</button>

class="dropdown-menu" role="menu">
cli><a href="#">Action</a>
<a href="#">Another action</a>
<a href="#">Something else here</a>
class="divider">
<a href="#">Separated link</a>
</div>
```

#### **Dropup variation**

Menus can also be built to drop up rather than down. To achieve this, simply add **.dropup** to the parent **.btn-group** container.

```
<div class="row" style="margin-left:50px; margin-top:200px">
  <div class="btn-group dropup">
    <button type="button" class="btn btn-default dropdown-toggle"</pre>
       data-toggle="dropdown">
       Default <span class="caret"></span>
    </button>
    <a href="#">Action</a>
       <a href="#">Another action</a>
       <a href="#">Something else here</a>
       <a href="#">Separated link</a>
    </div>
  <div class="btn-group dropup">
    <button type="button" class="btn btn-primary dropdown-toggle"</pre>
       data-toggle="dropdown">
       Primary <span class="caret"></span>
    </button>
    <a href="#">Action</a>
       <a href="#">Another action</a>
       <a href="#">Something else here</a>
       <a href="#">Separated link</a>
    </div>
</div>
```

|           | Action              |
|-----------|---------------------|
|           | Another action      |
|           | Something else here |
|           | Separated link      |
| Default - | Primary -           |

## Bootstrap Input Groups

This chapter explains about one more feature Bootstrap supports, the Input Groups. Input groups are extended Form Controls. Using input groups you can easily prepend and append text or buttons to text-based inputs.

By adding prepended and appended content to an input field, you can add common elements to the user's input. For example, you can add the dollar symbol, the @ for a Twitter username, or anything else that might be common for your application interface.

To prepend or append elements to a .form-control:

- Wrap it in a <div> with class .input-group
- As a next step, within that same <div>, place your extra content inside a <span> with class .input-group-addon.
- Now place this <span> either before or after the <input> element.

For cross browser compatibility, avoid using <select> elements here as they cannot be fully styled in WebKit browsers. Also do not apply input group classes directly to form groups. An input group is an isolated component.

## **Basic Input Group**

Following examples demonstrates basic input group:

```
<div style="padding: 100px 100px 10px;">

<form class="bs-example bs-example-form" role="form">

<div class="input-group">

<span class="input-group-addon">@</span>

<input type="text" class="form-control" placeholder="twitterhandle">

</div>

<br>

<div class="input-group">

<input type="text" class="form-control">

<span class="input-group">

</div>

<br>

<div class="input-group-addon">.00</span>

</div>

<br>

<div class="input-group">
```

```
<span class="input-group-addon">$</span>
<input type="text" class="form-control">
<span class="input-group-addon">.00</span>
</div>
</form>
</div>
</div>

(/div>
```

## **Input Group Sizing**

You can change the size of the input groups, by adding the relative form sizing classes like **.input-group-lg, input-group-sm, input-group-xs** to the **.input-group** itself. The contents within will automatically resize.

```
<div style="padding: 100px 100px 10px;">
   <form class="bs-example bs-example-form" role="form">
      <div class="input-group input-group-lg">
         <span class="input-group-addon">@</span>
         <input type="text" class="form-control" placeholder="Twitterhandle">
      </div><br>
      <div class="input-group">
         <span class="input-group-addon">@</span>
         <input type="text" class="form-control" placeholder="Twitterhandle">
      </div><br>
      <div class="input-group input-group-sm">
         <span class="input-group-addon">@</span>
         <input type="text" class="form-control" placeholder="Twitterhandle">
      </div>
   </form>
</div>
  0
 0
 @
```

## **Checkboxes and radio addons**

You can preappend or append radio buttons and checkboxes instead of text as demonstrated in the following example:

```
<div style="padding: 100px 100px 10px;">
   <form class="bs-example bs-example-form" role="form">
      <div class="row">
         <div class="col-lg-6">
            <div class="input-group">
               <span class="input-group-addon">
                  <input type="checkbox">
               </span>
               <input type="text" class="form-control">
            </div><!-- /input-group -->
         </div><!-- /.col-lg-6 --><br>
         <div class="col-lg-6">
            <div class="input-group">
               <span class="input-group-addon">
                  <input type="radio">
               </span>
               <input type="text" class="form-control">
            </div><!-- /input-group -->
         </div><!-- /.col-lg-6 -->
      </div><!-- /.row -->
   </form>
</div>
```

#### **Button addons**

You can even preappend or append buttons in input groups. Instead of **.input-group-addon** class, you'll need to use class **.input-group-btn** to wrap the buttons. This is required due to default browser styles that cannot be overridden. Following examples demonstrates this:

```
<div style="padding: 100px 100px 10px;">
   <form class="bs-example bs-example-form" role="form">
        <div class="row">
            <div class="col-lg-6">
            <div class="col-lg-6">
            <div class="input-group">
            <span class="input-group-btn">
            <button class="btn btn-default" type="button">
                Go!
            </button>
            </span>
            <input type="text" class="form-control">
```

```
</div><!-- /input-group -->
         </div><!-- /.col-lg-6 --><br>
         <div class="col-lg-6">
            <div class="input-group">
               <input type="text" class="form-control">
               <span class="input-group-btn">
                  <button class="btn btn-default" type="button">
                     Go!
                  </button>
               </span>
            </div><!-- /input-group -->
         </div><!-- /.col-lg-6 -->
      </div><!-- /.row -->
   </form>
</div>
 Gol
                                                                  Gol
```

#### **Buttons with dropdowns**

Adding button with dropdown menus in input groups can be done by simply wrapping the button and dropdown menu in a **.input-group-btn** class as demonstrated in the following example:

```
<div style="padding: 100px 100px 10px;">
  <form class="bs-example bs-example-form" role="form">
     <div class="row">
        <div class="col-lg-6">
           <div class="input-group">
             <div class="input-group-btn">
                <button type="button" class="btn btn-default</pre>
                   dropdown-toggle" data-toggle="dropdown">
                   DropdownMenu
                   <span class="caret"></span>
                </button>
                <a href="#">Action</a>
                   <a href="#">Another action</a>
                   <a href="#">Something else here</a>
                   <a href="#">Separated link</a>
                </div><!-- /btn-group -->
             <input type="text" class="form-control">
           </div><!-- /input-group -->
        </div><!-- /.col-lg-6 --><br>
        <div class="col-lg-6">
           <div class="input-group">
             <input type="text" class="form-control">
             <div class="input-group-btn">
                <button type="button" class="btn btn-default</pre>
```

```
dropdown-toggle" data-toggle="dropdown">
                DropdownMenu
                <span class="caret"></span>
              </button>
              <a href="#">Action</a>
                <a href="#">Another action</a>
                <a href="#">Something else here</a>
                <a href="#">Separated link</a>
              </div><!-- /btn-group -->
         </div><!-- /input-group -->
       </div><!-- /.col-lg-6 -->
    </div><!-- /.row -->
  </form>
</div>
 DropdownMenu -
```

```
Segmented buttons
```

To segment button dropdowns in input groups, use the same general style as the dropdown button but add a primary action along with the dropdown as can be seen in the following example:

```
<div style="padding: 100px 100px 10px;">
  <form class="bs-example bs-example-form" role="form">
     <div class="row">
        <div class="col-lg-6">
          <div class="input-group">
             <div class="input-group-btn">
                <button type="button" class="btn btn-default"</pre>
                   tabindex="-1">Dropdwon Menu
                </button>
                <button type="button" class="btn btn-default</pre>
                   dropdown-toggle" data-toggle="dropdown" tabindex="-1">
                   <span class="caret"></span>
                   <span class="sr-only">Toggle Dropdown</span>
                </button>
                <a href="#">Action</a>
                   <a href="#">Another action</a>
                   <a href="#">Something else here</a>
                   <a href="#">Separated link</a>
                </div><!-- /btn-group -->
             <input type="text" class="form-control">
```

DropdownMenu -

```
</div><!-- /input-group -->
        </div><!-- /.col-lg-6 --><br>
        <div class="col-lg-6">
          <div class="input-group">
             <input type="text" class="form-control">
             <div class="input-group-btn">
                <button type="button" class="btn btn-default"</pre>
                  tabindex="-1">Dropdwon Menu
                </button>
                <button type="button" class="btn btn-default
                  dropdown-toggle" data-toggle="dropdown" tabindex="-1">
                  <span class="caret"></span>
                  <span class="sr-only">Toggle Dropdown</span>
                </button>
                <a href="#">Action</a>
                  <a href="#">Another action</a>
                  <a href="#">Something else here</a>
                  <a href="#">Separated link</a>
                </div><!-- /btn-group -->
          </div><!-- /input-group -->
        </div><!-- /.col-lg-6 -->
     </div><!-- /.row -->
  </form>
</div>
  Dropdwon Menu
```

Dropdwon Menu

## **Bootstrap Navigation Elements**

In this chapter we will discuss about how Bootstrap provides a few different options for styling navigation elements. All of them share the same markup and base class, **.nav**. Bootstrap also provides a helper class, to share markup and states. Swap modifier classes to switch between each style.

# **Tabular Navigation or Tabs**

To create a tabbed navigation menu:

- Start with a basic unordered list with the base class of .nav
- Add class .nav-tabs.

```
Tabs Exampleclass="nav nav-tabs">
```

```
<a href="#">Home</a>
<a href="#">SVN</a>
<a href="#">iOS</a>
<a href="#">VB.Net</a>
<a href="#">Java</a>
<a href="#">PHP</a>

Tabs Example
Home SVN iOS VB.Net Java PHP
```

#### **Pills Navigation**

Basic pills

To turn the tabs into pills, follow the same steps as above, use the class **.nav-pills** instead of **.nav-tabs**.

Following example demonstrates this:

```
Pills Example
<a href="#">Home</a>
 <a href="#">SVN</a>
 <a href="#">iOS</a>
 <a href="#">VB.Net</a>
 <a href="#">Java</a>
  <a href="#">PHP</a>
Pills Example
   Home
        SVN
           IOS
               VB.Net
                    Java
                        PHP
```

Verticle Pills

You can stack the pills vertically using the class .nav-stacked alongwith classes .nav, .nav-pills.

```
Vertical Pills Example
<a href="#">Home</a>
<a href="#">SVN</a>
<a href="#">iOS</a>
<a href="#">VB.Net</a>
<a href="#">Java</a>
```

<a href="#">PHP</a>

Vertical Pills Example
Home
SVN
IOS
VB.Net
Java
PHP

## **Justified Nav**

You can make tabs or pills equal widths of their parent at screens wider than 768px using class **.nav-justified** alongwith **.nav, .nav-tabs** or **.nav, .nav-pills** respectively. On smaller screens, the nav links are stacked.

```
Justified Nav Elements Example
<a href="#">Home</a>
 <a href="#">SVN</a>
 <a href="#">iOS</a>
 <a href="#">VB.Net</a>
 <a href="#">Java</a>
 <a href="#">PHP</a>
<a href="#">Home</a>
 <a href="#">SVN</a>
 <a href="#">iOS</a>
 <a href="#">VB.Net</a>
 <a href="#">Java</a>
 <a href="#">PHP</a>
```

| Justified Nav Ele | ments Example |     |        |      |     |
|-------------------|---------------|-----|--------|------|-----|
| Home              | SVN           | iOS | VB.Net | Java | PHP |
| Home              | SVN           | iOS | VB.Net | Java | PHP |

## **Disabled Links**

For each of the **.nav** classes, if you add the **.disabled** class, it will create a gray link that also disables the **:hover** state as shown in the following example:

```
Disabled Link Example
<a href="#">Home</a>
  <a href="#">SVN</a>
 <a href="#">iOS(disabled link)</a>
 <a href="#">VB.Net</a>
 <a href="#">Java</a>
  <a href="#">PHP</a>
<br>>
<a href="#">Home</a>
  <a href="#">SVN</a>
  <a href="#">iOS</a>
 <a href="#">VB.Net(disabled link)</a>
  <a href="#">Java</a>
  <a href="#">PHP</a>
Disabled Link Example
       SVN
           iOS(disabled link) VB.Net Java
                                PHP
  Home
       SVN
                VB.Net(disabled link)
                                PHP
  Home
            iOS
                            Java
```

This class will only change the <a>'s appearance, not its functionality. Use custom JavaScript to disable links here.

## Dropdowns

Navigation menus share a similar syntax with dropdown menus. By default, you have a list item that has an anchor working in conjunction with some data-attributes to trigger an unordered list with a **.dropdown-menu** class.

#### Tabs with Dropdowns

To add dropdowns to tab:

- Start with a basic unordered list with the base class of .nav
- Add class .nav-tabs.
- Now add an unordered list with a .dropdown-menu class.

```
Tabs With Dropdown Example
<a href="#">Home</a>
 <a href="#">SVN</a>
 <a href="#">iOS</a>
 <a href="#">VB.Net</a>
 <a class="dropdown-toggle" data-toggle="dropdown" href="#">
     Java <span class="caret"></span>
   </a>
   <a href="#">Swing</a>
     <a href="#">jMeter</a>
     <a href="#">EJB</a>
     <a href="#">Separated link</a>
   <a href="#">PHP</a>
```

Tabs With Dropdown Example

| Home | SVN | iOS | VB.Net | Java - PHP     |  |
|------|-----|-----|--------|----------------|--|
|      |     |     |        | Swing          |  |
|      |     |     |        | EJB            |  |
|      |     |     |        | Separated link |  |

#### Pills with Dropdowns

To do the same thing with pills, simply swap the **.nav-tabs** class with **.nav-pills** as shown in the following example.

```
Pills With Dropdown Example
```

```
<a href="#">Home</a>
 <a href="#">SVN</a>
 <a href="#">iOS</a>
 <a href="#">VB.Net</a>
 <a class="dropdown-toggle" data-toggle="dropdown" href="#">
     Java <span class="caret"></span>
   </a>
   <a href="#">Swing</a>
     <a href="#">jMeter</a>
     <a href="#">EJB</a>
     <a href="#">Separated link</a>
   <a href="#">PHP</a>
```

Pills With Dropdown Example

| Home | SVN | ios | VB.Net | Java - PHP             |
|------|-----|-----|--------|------------------------|
|      |     |     |        | Swing<br>jMeter<br>EJB |
|      |     |     |        | Separated link         |

## Bootstrap Navbar

The navbar is a nice feature, and is one of the prominent features of Bootstrap sites. Navbars are responsive meta components that serve as navigation headers for your application or site. Navbars collapse in mobile views and become horizontal as the available viewport width increases. At its core, the navbar includes styling for site names and basic navigation.

## **Default navbar**

To create a default navbar:

- Add classes **.navbar, .navbar-default** to the <nav> tag.
- Add role="navigation" to the above element, to help with accessibility.
- Add a header class **.navbar-header** to the <div> element. Include an <a> element with class **navbar-brand**. This will give the text a slightly larger size.
- To add links to the navbar, simply add an unordered list with a classes of .nav, .navbarnav.

٠

Following example demonstrates this:

```
<nav class="navbar navbar-default" role="navigation">
  <div class="navbar-header">
    <a class="navbar-brand" href="#">TutorialsPoint</a>
  </div>
  <div>
    <a href="#">iOS</a>
      <a href="#">SVN</a>
      <a href="#" class="dropdown-toggle" data-toggle="dropdown">
          Java
          <b class="caret"></b>
        \langle a \rangle
        <a href="#">jmeter</a>
          <a href="#">EJB</a>
          <a href="#">Jasper Report</a>
          <a href="#">Separated link</a>
          <a href="#">One more separated link</a>
        </div>
</nav>
  TutorialsPoint
                 SVN
             iOS
                      Java -
```

#### **Responsive navbar**

To add the responsive features to the navbar, the content that you want to be collapsed needs to be wrapped in a <div> with classes **.collapse**, **.navbar-collapse**. The collapsing nature is tripped by a button that has a the class of **.navbar-toggle** and then features two data- elements. The first, **data-toggle**, is used to tell the JavaScript what to do with the button, and the second, **data-target**, indicates which element to toggle. Three with a class of **.icon-bar** create what I like to call the hamburger button. This will toggle the elements that are in the **.nav-collapse** <div>. For this feature to work, you need to include the <u>Bootstrap Collapse Plugin</u>.

```
<nav class="navbar navbar-default" role="navigation">
<div class="navbar-header">
<button type="button" class="navbar-toggle" data-toggle="collapse"
```

```
data-target="#example-navbar-collapse">
      <span class="sr-only">Toggle navigation</span>
      <span class="icon-bar"></span>
      <span class="icon-bar"></span>
      <span class="icon-bar"></span>
    </button>
    <a class="navbar-brand" href="#">TutorialsPoint</a>
  </div>
  <div class="collapse navbar-collapse" id="example-navbar-collapse">
    class="active"><a href="#">iOS</a>
      <a href="#">SVN</a>
      <a href="#" class="dropdown-toggle" data-toggle="dropdown">
           Java <b class="caret"></b>
         </a>
         <a href="#">jmeter</a>
           <a href="#">EJB</a>
           <a href="#">Jasper Report</a>
           <a href="#">Separated link</a>
           <a href="#">One more separated link</a>
         </div>
</nav>
```

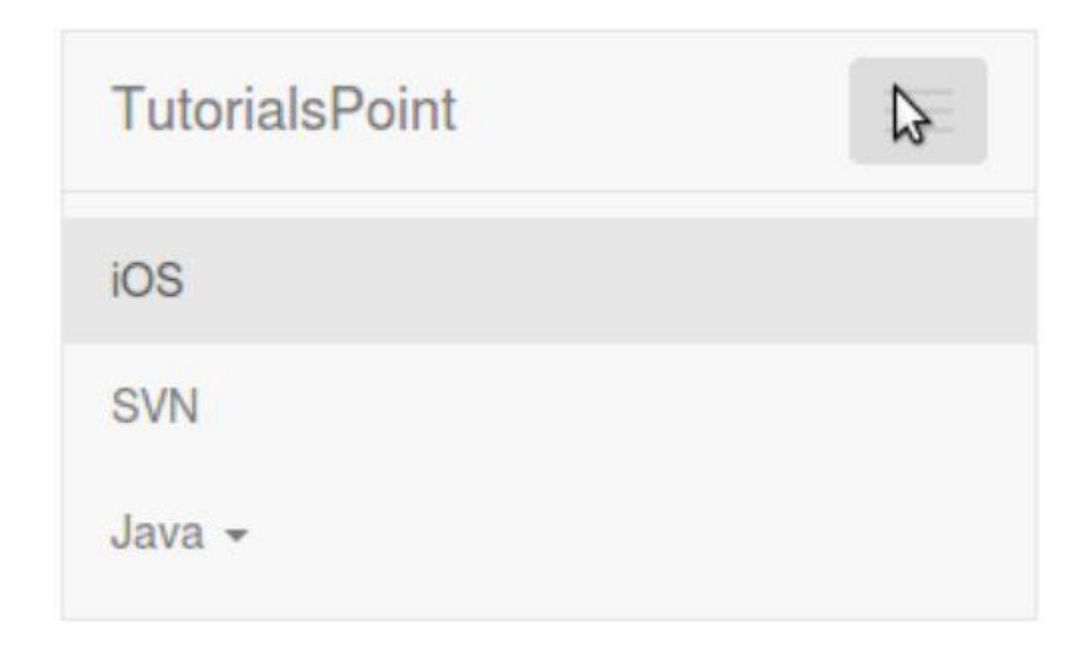

#### Forms in navbar

Instead of using the default class-based forms from Chapter <u>Bootstrap Forms</u>, forms that are in the navbar use the **.navbar-form** class. This ensures that the form's proper vertical alignment and collapsed behavior in narrow viewports. Use the alignment options (explained in Component alignment section) to decide where it resides within the navbar content.

Following example demonstrates this:

```
TutorialsPoint
```

Submit

#### **Buttons in navbar**

You can add buttons using class **.navbar-btn** to <button> elements not residing in a <form> to vertically center them in the navbar. **.navbar-btn** can be used on <a> and <input> elements.

Do not use **.navbar-btn** nor the standard <u>button classes</u> on <a> elements within **.navbar-nav**.

```
<nav class="navbar navbar-default" role="navigation">
   <div class="navbar-header">
      <a class="navbar-brand" href="#">TutorialsPoint</a>
   </div>
   <div>
      <form class="navbar-form navbar-left" role="search">
         <div class="form-group">
            <input type="text" class="form-control" placeholder="Search">
         </div>
         <button type="submit" class="btn btn-default">Submit Button</button>
      </form>
      <button type="button" class="btn btn-default navbar-btn">
        Navbar Button
      </button>
  </div>
</nav>
```

| utorialsPoint | Search | Submit Button | Navbar Button |
|---------------|--------|---------------|---------------|
|               |        |               |               |

## Text in navbar

To wrap strings of text in an element use class **.navbar-text**. This is usually used with tag for proper leading and color. Following example demonstrates this:

TutorialsPoint Signed in as Thomas

## **Non-nav links**

If you want to use standard links that are not within the regular navbar navigation component, then use class **navbar-link** to add the proper colors for the default and inverse navbar options as shown in the following example:

**TutorialsPoint** 

Signed in as Thomas

#### **Component alignment**

You can align the components like *nav links*, *forms*, *buttons*, *or text* to left or right in a navbar using the utility classes **.navbar-left** or **.navbar-right**. Both classes will add a CSS float in the specified direction. The following example demonstrates this:

```
<nav class="navbar navbar-default" role="navigation">
  <div class="navbar-header">
    <a class="navbar-brand" href="#">TutorialsPoint</a>
  </div>
  <div>
    <!--Left Align-->
    <a href="#" class="dropdown-toggle" data-toggle="dropdown">
          Java
          <b class="caret"></b>
        </a>
        <a href="#">jmeter</a>
          <a href="#">EJB</a>
          <a href="#">Jasper Report</a>
          <a href="#">Separated link</a>
          <a href="#">One more separated link</a>
        <form class="navbar-form navbar-left" role="search">
      <button type="submit" class="btn btn-default">
        Left align-Submit Button
      </button>
    </form>
    Left align-Text
    <!--Right Align-->
    <a href="#" class="dropdown-toggle" data-toggle="dropdown">
          Java <b class="caret"></b>
        </a>
        <a href="#">jmeter</a>
          <a href="#">EJB</a>
          <a href="#">Jasper Report</a>
          <a href="#">Separated link</a>
          <a href="#">One more separated link</a>
        </11]>
    <form class="navbar-form navbar-right" role="search">
      <button type="submit" class="btn btn-default">
        Right align-Submit Button
      </button>
    </form>
    Right align-Text
```

| <br>                  |                          |                 |                  |                           |        |
|-----------------------|--------------------------|-----------------|------------------|---------------------------|--------|
| TutorialsPoint Java + | Left align-Submit Button | Left align-Text | Right align-Text | Right align-Submit Button | Java + |

## Fixed to top

The Bootstrap navbar can be dynamic in its positioning. By default, it is a block-level element that takes its positioning based on its placement in the HTML. With a few helper classes, you can place it either on the top or bottom of the page, or you can make it scroll statically with the page.

If you want the navbar fixed to the top, add class **.navbar-fixed-top** to the **.navbar class**. Following example demonstrates this:

To prevent the navbar from sitting on top of other content in the body of the page, add at least 50 pixels of padding to the <br/>body> tag or try your own values.

```
<nav class="navbar navbar-default navbar-fixed-top" role="navigation">
  <div class="navbar-header">
    <a class="navbar-brand" href="#">TutorialsPoint</a>
  </div>
  <div>
    <a href="#">iOS</a>
      <a href="#">SVN</a>
      <a href="#" class="dropdown-toggle" data-toggle="dropdown">
          Java <b class="caret"></b>
        </a>
        <a href="#">jmeter</a>
          <a href="#">EJB</a>
          <a href="#">Jasper Report</a>
          <a href="#">Separated link</a>
          <a href="#">One more separated link</a>
        </div>
</nav>
TutorialsPoint
        iOS
           SVN
               Java .
```

#### Fixed to bottom

If you want the navbar fixed to the bottom of the page, add class **.navbar-fixed-bottom** to the **.navbar class**. Following example demonstrates this:

```
<nav class="navbar navbar-default navbar-fixed-bottom" role="navigation">
  <div class="navbar-header">
    <a class="navbar-brand" href="#">TutorialsPoint</a>
  </div>
  <div>
    <a href="#">iOS</a>
      <a href="#">SVN</a>
      <a href="#" class="dropdown-toggle" data-toggle="dropdown">
          Java <b class="caret"></b>
        </a>
        <a href="#">jmeter</a>
          <a href="#">EJB</a>
          <a href="#">Jasper Report</a>
          <a href="#">Separated link</a>
          <a href="#">One more separated link</a>
        </div>
</nav>
```

TutorialsPoint IOS SVN Java -

#### Static top

To create a navbar that scrolls with the page, add the **.navbar-static-top** class. This class does not require adding the padding to the <body>.

```
<nav class="navbar navbar-default navbar-static-top" role="navigation">
	<div class="navbar-header">
	<a class="navbar-brand" href="#">TutorialsPoint</a>
	</div>
	<div>
	<div>

		<a href="#">iOS</a>
		<a href="#">iOS</a>
		<a href="#">iOS</a>
```
```
<a href="#" class="dropdown-toggle" data-toggle="dropdown">
          Java <b class="caret"></b>
        </a>
        <a href="#">jmeter</a>
          <a href="#">EJB</a>
          <a href="#">Jasper Report</a>
          <a href="#">Separated link</a>
          <a href="#">One more separated link</a>
        </div>
</nav>
  TutorialsPoint
               SVN
           iOS
                   Java -
```

## **Inverted navbar**

To create an inverted navbar with a black background and white text, simply add **.navbar-inverse** class to the **.navbar** class as demonstrated in the following example:

To prevent the navbar from sitting on top of other content in the body of the page, add at least 50 pixels of padding to the <br/>body> tag or try your own values.

```
<nav class="navbar navbar-inverse" role="navigation">
  <div class="navbar-header">
   <a class="navbar-brand" href="#">TutorialsPoint</a>
  </div>
  <div>
    <a href="#">iOS</a>
      <a href="#">SVN</a>
      <a href="#" class="dropdown-toggle" data-toggle="dropdown">
          Java <b class="caret"></b>
        </a>
        <a href="#">jmeter</a>
          <a href="#">EJB</a>
          <a href="#">Jasper Report</a>
          <a href="#">Separated link</a>
```

```
<a href="#">One more separated link</a>

</div>
</nav>
TutorialsPoint IOS SVN Java +
```

# **Bootstrap Breadcrumb**

Breadcrumbs are a great way to show hierarchy-based information for a site. In the case of blogs, breadcrumbs can show the dates of publishing, categories, or tags. They indicate the current page's location within a navigational hierarchy.

A breadcrumb in Bootstrap is simply an unordered list with a class of **.breadcrumb**. The separator is automatically added by CSS (bootstrap.min.css) through the following class:

```
.breadcrumb > li + li: before {
    color: #CCCCCC;
    content: "/ ";
    padding: 0 5px;
}
```

Following example demonstrates breadcrumbs:

```
   <a href="#">Home</a>
   <a href="#">2013</a>
   November
```

Home / 2013 / November

# **Bootstrap Pagination**

This chapter discusses about pagination feature Bootstrap supports. Pagination, an unordered list is handled by Bootstrap like a lot of other interface elements.

# **Pagination**

The following table lists the classes Bootstrap provides to handle pagination.

Class

Description

Sample code

```
Add this class to get the
                              <a href="#">&laquo;</a>
.pagination
                              <a href="#">1</a>
         pagination on your page.
                              . . . . . . .
                            You can customize links by
                             <a
.disabled,
         using .disabled for unclickable href="#">&laguo;</a>
                              class="active"><a href="#">1<span</pre>
.active
         links and .active to indicate
                            class="sr-only">(current)</span></a>
         the current page.
                              . . . . . . .
                            .pagination-lg, Use these classes to get
                            lg">...
                            ...
.pagination-sm different size items.
                            sm">...
```

#### **Default Pagination**

Following example demonstrates the use of class .pagination discussed in the above table:

```
<a href="#">&laquo;</a>
<a href="#"><laquo;</a>
<a href="#">>2</a>
<a href="#">>3</a>
<a href="#">>4</a>
<a href="#">>5</a>
<a href="#">>5</a>
<a href="#">>%raquo;</a>
```

#### States

Following example demonstrates the use of class .disabled, .active discussed in the above table:

```
<lu>

<lu>
<lu>
<lu>
<lu>
<lu><ul
```

Sizing

Following example demonstrates the use of classes for sizing, **.pagination-\*** discussed in the above table:

```
<a href="#">&laquo;</a>
 <a href="#">1</a>
 <a href="#">2</a>
 <a href="#">3</a>
 <a href="#">4</a>
 <a href="#">5</a>
 <a href="#">&raquo;</a>
<br>
<a href="#">&laquo;</a>
 <a href="#">1</a>
 <a href="#">2</a>
 <a href="#">3</a>
 <a href="#">4</a>
 <a href="#">5</a>
 <a href="#">&raguo;</a>
<br>
<a href="#">&laquo;</a>
 <a href="#">1</a>
 <a href="#">2</a>
 <a href="#">3</a>
 <a href="#">4</a>
 <a href="#">5</a>
 <a href="#">&raquo;</a>
5
      1
         2
            3
                4
  ćζ
                      33
       2
         3
               5
            4
```

| 1 | 2 | 3 | 4 | 5 |  |
|---|---|---|---|---|--|

# Pager

If you need to create simple pagination links that go beyond text, the pager can work quite well. Like the pagination links, the pager is an unordered list. By default the links are centered. The following table lists the classes Bootstrap provides for pager.

| Class               | Description                                                                            | Sample code                                                                                                    |
|---------------------|----------------------------------------------------------------------------------------|----------------------------------------------------------------------------------------------------|
| .pager              | Add this class to get the pager<br>links.                                              | <ul class="pager"><br/><li><a href="#">Previous</a></li><br/><li><a href="#">Next</a></li><br/></ul>                                                                 |
| .previous,<br>.next | Use class <b>.previous</b> to left align<br>and <b>.next</b> to right-align the links. | <ul> <li><ul class="pager"></ul></li> <li><li class="previous"><a href="#">←</a></li> <li>Older</li> <li><li class="next"><a href="#">Newer</a></li> </li></li></ul> |
| .disabled           | Add this class to get a muted<br>look.                                                 | <ul class="pager"><br/><li class="previous disabled"><a<br>href="#"&gt;← Older</a<br></li><br/><li class="next"><a href="#">Newer<br/>→</a></li><br/></ul>           |

Default Pager

Following example demonstrates the use of class .pager discussed in the above table:

```
<a href="#">Previous</a>
<a href="#">Next</a>
```

#### Aligned Links

Following example demonstrates the use of classes for alignment, **.previous**, **.next** discussed in the above table:

Next

```
class="pager">
class="previous"><a href="#">&larr; Older</a>
class="next"><a href="#">Newer &rarr ;</a>
```

Previous

```
- Older
```

```
Newer -
```

#### States

Following example demonstrates the use of class .disabled discussed in the above table:

```
    <a href="#">&larr; Older</a>
```

```
<a href="#">Newer &rarr;</a>
```

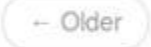

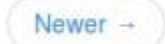

# **Bootstrap Labels**

This chapter will discuss about Bootstrap labels. Labels are great for offering counts, tips, or other markup for pages. Use class **.label** to display labels as shown in the following example:

```
<hl>Example Heading <span class="label label-default">Label</span></hl>
<hl>Example Heading <span class="label label-default">Label</span></hl>
<hl>Example Heading <span class="label label-default">Label</span></hl>

Ch2>Example Heading <span class="label label-default">Label</span></hl>

<h3>Example Heading <span class="label label-default">Label</span></hl>

<h4>Example Heading <span class="label label-default">Label</span></hl>

Example Heading <span class="label label-default">Label</span></hl>

Example Heading <br/>Example Heading Label

Example Heading Label
```

You can the appearance of the labels using the modifier classes **label-default**, **label-primary**, **label-success**, **label-info**, **label-warning**, **label-danger** as shown in the following example:

| Defa                                                                                                    | ult Label | Primary | Label | Success Label | Info Label                        | Warning Label | Danger Label |
|----------------------------------------------------------------------------------------------------|-----------|---------|-------|---------------|-----------------------------------|---------------|--------------|
| <span< th=""><th>Class-</th><th>Tabel</th><th>Tabel</th><th>-danger &gt;Da.</th><th>nger Labe</th><th>er</th><th></th></span<>   | Class-    | Tabel   | Tabel | -danger >Da.  | nger Labe                         | er            |              |
| <span< td=""><td>class="</td><th>label</th><td>label</td><td>-warning"&gt;W</td><td>arning La</td><td>abel</td><td></td></span<> | class="   | label   | label | -warning">W   | arning La                         | abel          |              |
| <span< td=""><td>class="</td><th>label</th><td>label</td><td>-info"&gt;Info</td><td>Label<td>span&gt;</td><td></td></td></span<> | class="   | label   | label | -info">Info   | Label <td>span&gt;</td> <td></td> | span>         |              |
| <span< td=""><td>class="</td><th>label</th><td>label</td><td>-success"&gt;S</td><td>uccess La</td><td>abel</td><td></td></span<> | class="   | label   | label | -success">S   | uccess La                         | abel          |              |
| <span< td=""><td>class="</td><th>label</th><td>label</td><td>-primary"&gt;P</td><td>rimary La</td><td>abel</td><td></td></span<> | class="   | label   | label | -primary">P   | rimary La                         | abel          |              |
| <span< td=""><td>class="</td><th>label</th><td>label</td><td>-default"&gt;D</td><td>efault La</td><td>abel</td><td></td></span<> | class="   | label   | label | -default">D   | efault La                         | abel          |              |

# **Bootstrap Badges**

This chapter will discuss about Bootstrap badges. Badges are similar to labels; the primary difference is that the corners are more rounded.

Badges are mainly used to highlight new or unread items. To use badges just add **<span class=''badge''>** to links, Bootstrap navs, and more.

The following example demonstrates this:

```
<a href="#">Mailbox <span class="badge">50</span></a>
Mailbox (50)
```

When there are no new or unread items, badges will simply collapse via CSS's **:empty** selector provided no content exists within.

## Active nav states

You can place badges in active states of pill and list navigations. You can achieve this by placing **<span class=''badge''>** to active links, as demonstrated in the following example:

```
<h4>Example for Active State in Pill </h4>
class="active"><a href="#">Home <span class="badge">42</span></a>
  <a href="#">Profile</a>
  <a href="#">Messages <span class="badge">3</span></a>
<br>
<h4>Example for Active State in navigations</h4>
<l
  <a href="#">
       <span class="badge pull-right">42</span>
       Home
     </a>
  <a href="#">Profile</a>
  <1i>
     <a href="#">
       <span class="badge pull-right">3</span>
       Messages
     </a>
  Example for Active State in Pill
 Home (42)
        Profile
           Messages 🔕
 Example for Active State in navigations
              42
 Profile
              0
 Messages
```

# **Bootstrap Jumbotron**

his chapter will discuss one more feature Bootstrap supports, the Jumbotron. As the name suggest this component can optionally increases the size of headings and add a lot of margin for landing page content. To use the Jumbotron:

- simply create a container <div> with the class of .jumbotron.
- In addition to a larger <h1>, the *font-weight* is reduced to 200px.

The following example demonstrates this:

```
<div class="container">
   <div class="jumbotron">
        <hl>Welcome to landing page!</hl>
        This is an example for jumbotron.
        <a class="btn btn-primary btn-lg" role="button">
            Learn more</a>

        </div>
</div>
```

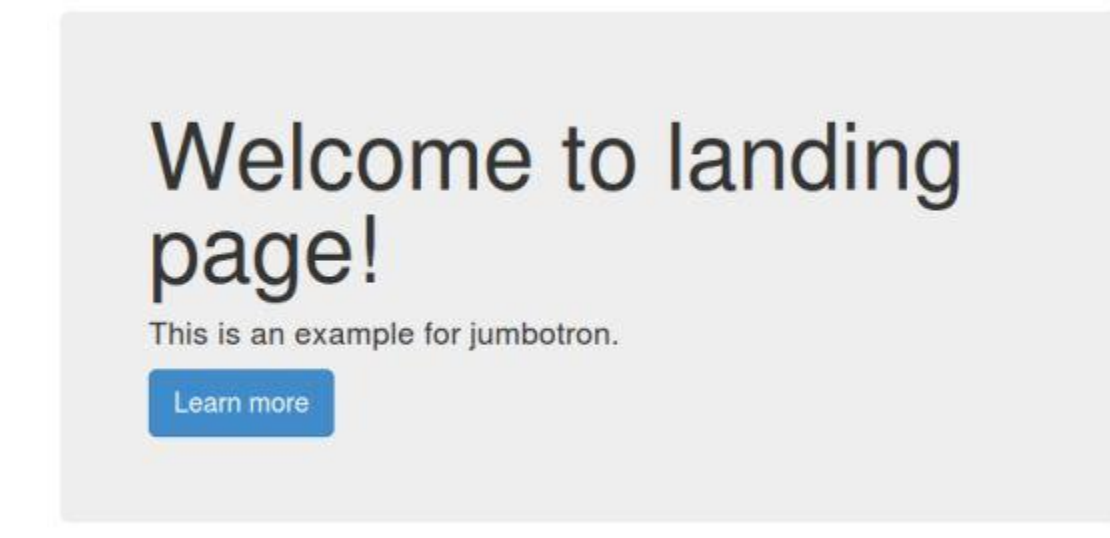

To get a jumbotron full width, and without rounded corners use the **.jumbotron** class outside all **.container** classes and instead add a **.container** within as shown in the following example:

```
<div class="jumbotron">
	<div class="container">
	<hl>Welcome to landing page!</hl>
	This is an example for jumbotron.
	<a class="btn btn-primary btn-lg" role="button">
	Learn more</a>

	</div>
</div>
```

# Welcome to landing page!

This is an example for jumbotron.

Learn more

# Bootstrap Page Header

The page header is a nice little feature to add appropriate spacing around the headings on a page. This is particularly helpful on a web page where you may have several post titles and need a way to add distinction to each of them. To use a page header, wrap your heading in a <div> with a class of **.page-header**:

```
<div class="page-header">
    <h1>Example page header
        <small>Subtext for header</small>
        </h1>
</div>
This is a sample text.This is a sample text.This is a sample text.
    This is a sample text.
```

# Example page header Subtext for header

This is a sample text. This is a sample text. This is a sample text. This is a sample text.

# **Bootstrap Thumbnails**

This chapter discusses about Bootstrap thumbnails. A lot of sites need a way to lay out images, videos, text, etc in a grid, and Bootstrap has an easy way to do this with thumbnails. To create thumbnails using Bootstrap:

- Add an <a> tag with the class of **.thumbnail** around an image.
- This adds four pixels of padding and a gray border.
- On hover, an animated glow outlines the image.

The following example demonstrates a default thumbnail:

```
<div class="row">
   <div class="col-sm-6 col-md-3">
      <a href="#" class="thumbnail">
         <img src="/bootstrap/images/kittens.jpg"
         alt="Generic placeholder thumbnail">
      </a>
   </div>
   <div class="col-sm-6 col-md-3">
      <a href="#" class="thumbnail">
         <img src="/bootstrap/images/kittens.jpg"
         alt="Generic placeholder thumbnail">
      </a>
   </div>
   <div class="col-sm-6 col-md-3">
      <a href="#" class="thumbnail">
         <img src="/bootstrap/images/kittens.jpg"
         alt="Generic placeholder thumbnail">
      </a>
   </div>
   <div class="col-sm-6 col-md-3">
      <a href="#" class="thumbnail">
         <img src="/bootstrap/images/kittens.jpg"
         alt="Generic placeholder thumbnail">
      </a>
   </div>
```

</div>

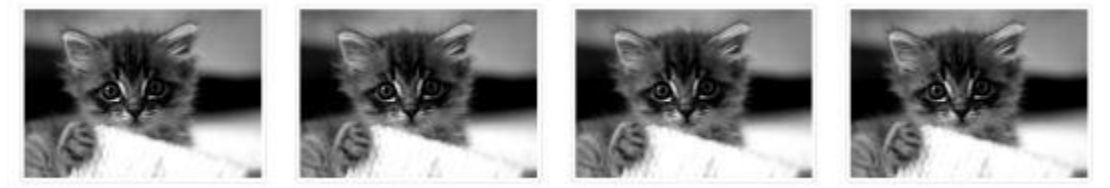

# **Adding Custom Content**

Now that we have a basic thumbnail, it's possible to add any kind of HTML content like headings, paragraphs, or buttons into thumbnails. Follow the steps below:

- Change the <a> tag that has a class of **.thumbnail** to a <div>.
- Inside of that <div>, you can add anything you need. As this is a <div>, we can use the default span-based naming convention for sizing.
- If you want to group multiple images, place them in an unordered list, and each list item will be floated to the left.

The following example demonstrates this:

```
<div class="row">
    <div class="col-sm-6 col-md-3">
        <div class="thumbnail">
```

```
<img src="/bootstrap/images/kittens.jpg"</pre>
      alt="Generic placeholder thumbnail">
   </div>
   <div class="caption">
     <h3>Thumbnail label</h3>
      Some sample text. Some sample text.
      <a href="#" class="btn btn-primary" role="button">
           Button
        </a>
         <a href="#" class="btn btn-default" role="button">
           Button
        </a>
      </div>
</div>
<div class="col-sm-6 col-md-3">
   <div class="thumbnail">
      <img src="/bootstrap/images/kittens.jpg"
      alt="Generic placeholder thumbnail">
  </div>
   <div class="caption">
      <h3>Thumbnail label</h3>
      Some sample text. Some sample text.
      <a href="#" class="btn btn-primary" role="button">
           Button
        </a>
         <a href="#" class="btn btn-default" role="button">
           Button
         </a>
      </div>
</div>
<div class="col-sm-6 col-md-3">
   <div class="thumbnail">
      <img src="/bootstrap/images/kittens.jpg"
      alt="Generic placeholder thumbnail">
  </div>
   <div class="caption">
      <h3>Thumbnail label</h3>
      Some sample text. Some sample text.
      <a href="#" class="btn btn-primary" role="button">
           Button
        \langle a \rangle
         <a href="#" class="btn btn-default" role="button">
           Button
        </a>
      </div>
</div>
<div class="col-sm-6 col-md-3">
   <div class="thumbnail">
      <img src="/bootstrap/images/kittens.jpg"
     alt="Generic placeholder thumbnail">
```

```
</div>
</div>
</div>
</div class="caption">
</div>
</div>
</div>
</div>
</div>
</div>
</div>
</div>
</div>
</div>
</div>
</div>
</div>
</div>
</div>
</div>
</div>
</div>
</div>
</div>
</div>
</div>
</div>
</div>
</div>
</div>
</div>
```

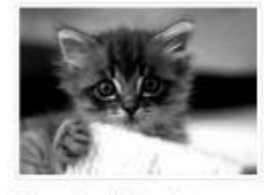

Some sample text. Some sample text.

Thumbnail label

Button Button

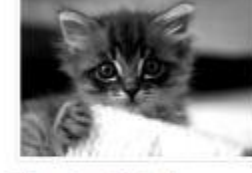

Some sample text. Some sample text.

Thumbnail label

Button Button

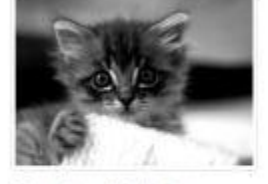

Thumbnail label Some sample text. Button Button

Thumbnail label Some sample text. Some sample text. Button Button

# **Bootstrap Alerts**

This chapter will discuss about alerts and the classes Bootstrap provides for alerts. Alerts provide a way to style messages to the user. They provide contextual feedback messages for typical user actions.

You can add an optional close icon to alert. For inline dismissal use the Alerts jQuery plugin.

You can add an basic alert by creating a wrapper <div> and adding a class of **.alert** and one of the four contextual classes (e.g., **.alert-success, .alert-info, .alert-warning, .alert-danger**). The following example demonstrates this:

```
<div class="alert alert-success">Success! Well done its submitted.</div>
<div class="alert alert-info">Info! take this info.</div>
<div class="alert alert-warning">Warning ! Dont submit this.</div>
<div class="alert alert-danger">Error ! Change few things.</div>
```

| Success! Well done its submitted. |  |
|-----------------------------------|--|
| Info! take this info.             |  |
| Warning I Dont submit this.       |  |
| Error ! Change few things.        |  |

# **Dismissal Alerts**

To build a dismissal alert:

- Add an basic alert by creating a wrapper <div> and adding a class of **.alert** and one of the four contextual classes (e.g., **.alert-success**, **.alert-info**, **.alert-warning**, **.alert-danger**)
- Also add optional **.alert-dismissable** to the above <div> class.
- Add a close button.

Following example demonstrates this:

```
<div class="alert alert-success alert-dismissable">
   <button type="button" class="close" data-dismiss="alert"</pre>
      aria-hidden="true">
      ×
   </button>
   Success! Well done its submitted.
</div>
<div class="alert alert-info alert-dismissable">
   <button type="button" class="close" data-dismiss="alert"
      aria-hidden="true">
      ×
   </button>
   Info! take this info.
</div>
<div class="alert alert-warning alert-dismissable">
   <button type="button" class="close" data-dismiss="alert"</pre>
      aria-hidden="true">
      ×
   </button>
  Warning ! Dont submit this.
</div>
<div class="alert alert-danger alert-dismissable">
   <button type="button" class="close" data-dismiss="alert"</pre>
      aria-hidden="true">
      ×
   </button>
   Error ! Change few things.
```

</div>

Be sure to use the <button> element with the *data-dismiss="alert"* data attribute.

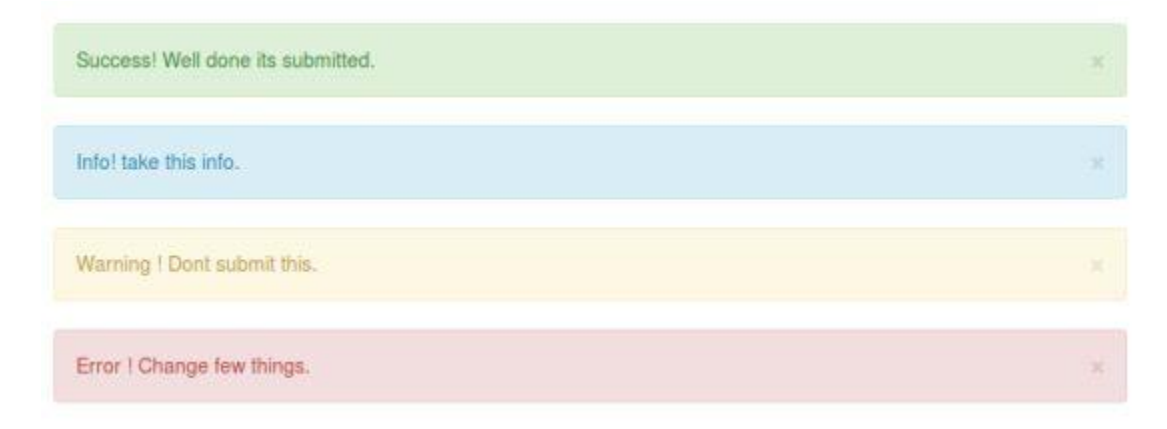

# Links in Alerts

To get links in alerts:

- Add an basic alert by creating a wrapper <div> and adding a class of .alert and one of the four contextual classes (e.g., .alert-success, .alert-info, .alert-warning, .alert-danger)
- Use the **.alert-link** utility class to quickly provide matching colored links within any alert.

 Success! Well done its submitted.

 Info! take this info.

 Warning ! Dont submit this.

 Error ! Change few things.

# Bootstrap Progressbar

This chapter discusses about Bootstrap progress bars. The purpose of progress bars is to show that assets are loading, in progress, or that there is action taking place regarding elements on the page.

Progress bars use CSS3 transitions and animations to achieve some of their effects. These features are not supported in Internet Explorer 9 and below or older versions of Firefox. Opera 12 does not support animations.

# **Default Progress Bar**

To create a basic progress bar:

- Add a <div> with a class of **.progress**.
- Next, inside the above <div>, add an empty <div> with a class of **.progress-bar**.
- Add a style attribute with the width expressed as a percentage. Say for example, style="60%"; indicates that the progress bar was at 60%.

Let us see an example below:

```
<div class="progress">
    <div class="progress-bar" role="progressbar" aria-valuenow="60"
        aria-valuemin="0" aria-valuemax="100" style="width: 40%;">
        <span class="sr-only">40% Complete</span>
        </div>
</div><//div>
```

# **Alternate Progress Bar**

To create a progress bar with different styles:

- Add a <div> with a class of **.progress**.
- Next, inside the above <div>, add an empty <div> with a class of .progress-bar and class progress-bar-\* where \* could be success, info, warning, danger.
- Add a style attribute with the width expressed as a percentage. Say for example, style="60%"; indicates that the progress bar was at 60%.

Let us see an example below:

```
<div class="progress">
    <div class="progress-bar progress-bar-success" role="progressbar"
    aria-valuenow="60" aria-valuemin="0" aria-valuemax="100"
    style="width: 90%;">
```

```
<span class="sr-only">90% Complete (Sucess)</span>
   </div>
</div>
<div class="progress">
   <div class="progress-bar progress-bar-info" role="progressbar"</pre>
      aria-valuenow="60" aria-valuemin="0" aria-valuemax="100"
      style="width: 30%;">
      <span class="sr-only">30% Complete (info)</span>
   </div>
</div>
<div class="progress">
   <div class="progress-bar progress-bar-warning" role="progressbar"</pre>
      aria-valuenow="60" aria-valuemin="0" aria-valuemax="100"
      style="width: 20%;">
      <span class="sr-only">20%Complete (warning)</span>
   </div>
</div>
<div class="progress">
   <div class="progress-bar progress-bar-danger" role="progressbar"</pre>
      aria-valuenow="60" aria-valuemin="0" aria-valuemax="100"
      style="width: 10%;">
      <span class="sr-only">10% Complete (danger)</span>
   </div>
</div>
```

# **Striped Progress Bar**

To create a striped progress bar:

- Add a <div> with a class of .progress and .progress-striped.
- Next, inside the above <div>, add an empty <div> with a class of .progress-bar and class progress-bar-\* where \* could be success, info, warning, danger.
- Add a style attribute with the width expressed as a percentage. Say for example, style="60%"; indicates that the progress bar was at 60%.

Let us see an example below:

```
<div class="progress progress-striped">
   <div class="progress-bar progress-bar-info" role="progressbar"</pre>
      aria-valuenow="60" aria-valuemin="0" aria-valuemax="100"
      style="width: 30%;">
      <span class="sr-only">30% Complete (info)</span>
   </div>
</div>
<div class="progress progress-striped">
   <div class="progress-bar progress-bar-warning" role="progressbar"</pre>
      aria-valuenow="60" aria-valuemin="0" aria-valuemax="100"
      style="width: 20%;">
      <span class="sr-only">20%Complete (warning)</span>
   </div>
</div>
<div class="progress progress-striped">
   <div class="progress-bar progress-bar-danger" role="progressbar"</pre>
      aria-valuenow="60" aria-valuemin="0" aria-valuemax="100"
      style="width: 10%;">
      <span class="sr-only">10% Complete (danger)</span>
   </div>
</div>
```

# **Animated Progress Bar**

To create an animated progress bar:

- Add a <div> with a class of .progress and .progress-striped. Also add class .active to .progress-striped.
- Next, inside the above <div>, add an empty <div> with a class of **.progress-bar**.
- Add a style attribute with the width expressed as a percentage. Say for example, style="60%"; indicates that the progress bar was at 60%.

This will animate the stripes right to left.

Let us see an example below:

# **Stacked Progress Bar**

You can even stack multiple progress bars. Place the multiple progress bars into the same **.progress** to stack them as seen in the following example:

```
<div class="progress">
   <div class="progress-bar progress-bar-success" role="progressbar"</pre>
      aria-valuenow="60" aria-valuemin="0" aria-valuemax="100"
      style="width: 40%;">
      <span class="sr-only">40% Complete</span>
   </div>
   <div class="progress-bar progress-bar-info" role="progressbar"</pre>
      aria-valuenow="60" aria-valuemin="0" aria-valuemax="100"
      style="width: 30%;">
      <span class="sr-only">30% Complete (info)</span>
   </div>
   <div class="progress-bar progress-bar-warning" role="progressbar"</pre>
      aria-valuenow="60" aria-valuemin="0" aria-valuemax="100"
      style="width: 20%;">
      <span class="sr-only">20%Complete (warning)</span>
   </div>
</div>
```

# **Bootstrap Media Object**

This chapter discusses about Media object. These are abstract object styles for building various types of components (like blog comments, Tweets, etc) that feature a left- or right-aligned image alongside textual content. The goal of the media object is to make the code for developing these blocks of information drastically shorter.

The goal of media objects (light markup, easy extendability) is achieved by applying classes to some simple markup. There are two forms to the media object:

- .media: This class allows to float a media object (images, video, audio) to the left or right of a content block.
- .media-list: If you are preparing a list where the items will be part of an unordered list, use class. Useful for comment threads or articles lists.

Let us see an example below of default media object:

```
alt="Media Object">
   </a>
   <div class="media-body">
      <h4 class="media-heading">Media heading</h4>
      This is some sample text. This is some sample text.
      This is some sample text. This is some sample text.
      This is some sample text. This is some sample text.
      This is some sample text. This is some sample text.
  </div>
</div>
<div class="media">
   <a class="pull-left" href="#">
      <img class="media-object" src="/bootstrap/images/64.jpg"</pre>
      alt="Media Object">
   </a>
  <div class="media-body">
      <h4 class="media-heading">Media heading</h4>
      This is some sample text. This is some sample text.
     This is some sample text. This is some sample text.
      This is some sample text. This is some sample text.
      This is some sample text. This is some sample text.
      <div class="media">
         <a class="pull-left" href="#">
            <img class="media-object" src="/bootstrap/images/64.jpg"
            alt="Media Object">
         </a>
         <div class="media-body">
            <h4 class="media-heading">Media heading</h4>
            This is some sample text. This is some sample text.
            This is some sample text. This is some sample text.
            This is some sample text. This is some sample text.
            This is some sample text. This is some sample text.
         </div>
      </div>
   </div>
</div>
```

#### Media heading

This is some sample text. This is some sample text. This is some sample text. This is some sample text. This is some sample text. This is some sample text.

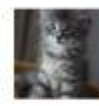

#### Media heading

This is some sample text. This is some sample text. This is some sample text. This is some sample text. This is some sample text. This is some sample text.

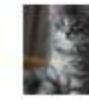

#### Media heading

This is some sample text. This is some sample text. This is some sample text. This is some sample text. This is some sample text. This is some sample text. This is some sample text.

#### Let us see an example below of media list:

```
<a class="pull-left" href="#">
<img class="media-object" src="/bootstrap/images/64.jpg"</li>
```

```
alt="Generic placeholder image">
   </a>
   <div class="media-body">
      <h4 class="media-heading">Media heading</h4>
      This is some sample text. This is some sample text.
        This is some sample text. This is some sample text.
         This is some sample text. This is some sample text.
        This is some sample text. This is some sample text.
      <!-- Nested media object -->
      <div class="media">
         <a class="pull-left" href="#">
            <img class="media-object" src="/bootstrap/images/64.jpg"
            alt="Generic placeholder image">
         </a>
         <div class="media-body">
            <h4 class="media-heading">Nested media heading</h4>
            This is some sample text. This is some sample text.
            This is some sample text. This is some sample text.
            This is some sample text. This is some sample text.
            This is some sample text. This is some sample text.
            <!-- Nested media object -->
            <div class="media">
               <a class="pull-left" href="#">
                  <img class="media-object" src="/bootstrap/images/64.jpg"
                  alt="Generic placeholder image">
               </a>
               <div class="media-body">
                  <h4 class="media-heading">Nested media heading</h4>
                  This is some sample text. This is some sample text.
                  This is some sample text. This is some sample text.
                  This is some sample text. This is some sample text.
                  This is some sample text. This is some sample text.
               </div>
            </div>
         </div>
      </div>
      <!-- Nested media object -->
      <div class="media">
         <a class="pull-left" href="#">
            <img class="media-object" src="/bootstrap/images/64.jpg"</pre>
            alt="Generic placeholder image">
        </a>
         <div class="media-body">
            <h4 class="media-heading">Nested media heading</h4>
            This is some sample text. This is some sample text.
            This is some sample text. This is some sample text.
           This is some sample text. This is some sample text.
            This is some sample text. This is some sample text.
         </div>
      </div>
  </div>
<a class="pull-right" href="#">
     <img class="media-object" src="/bootstrap/images/64.jpg"</pre>
     alt="Generic placeholder image">
```

```
</a>
<div class="media-body">
<h4 class="media-heading">Media heading</h4>
This is some sample text. This is some sample text.
This is some sample text. This is some sample text.
This is some sample text. This is some sample text.
This is some sample text. This is some sample text.
</div>
```

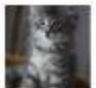

#### Media heading

This is some sample text. This is some sample text. This is some sample text. This is some sample text. This is some sample text. This is some sample text.

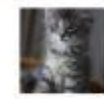

#### Nested media heading

This is some sample text. This is some sample text. This is some sample text. This is some sample text. This is some sample text. This is some sample text. This is some sample text. This is some sample text.

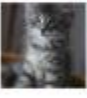

#### Nested media heading

This is some sample text. This is some sample text. This is some sample text. This is some sample text. This is some sample text. This is some sample text. This is some sample text.

| 10 |    |      | 10 | - 10 |
|----|----|------|----|------|
|    |    | а    |    |      |
|    |    |      |    |      |
|    | а. |      |    |      |
|    |    | -    | -  |      |
|    |    | - 12 |    |      |
|    | s. | 10   |    |      |
| -  | 80 | 02   | -  |      |
|    |    | 16   | -  |      |

#### Nested media heading

This is some sample text. This is some sample text. This is some sample text. This is some sample text. This is some sample text. This is some sample text. This is some sample text.

#### Media heading

This is some sample text. This is some sample text. This is some sample text. This is some sample text. This is some sample text. This is some sample text.

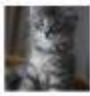

# Bootstrap ListGroup

In this article we will study about list group. Purpose of list group component is to render complex and customized content in lists. To get a basic list group:

- Add the class **.list-group** to element .
- Add class .list-group-item to .

Following example demonstrates this:

```
Free Domain Name Registration
Free Window Space hosting
Number of Images
24*7 support
Renewal cost per year
```

| Free Domain Name Registration |  |
|-------------------------------|--|
| Free Window Space hosting     |  |
| Number of Images              |  |
| 24*7 support                  |  |
| Renewal cost per year         |  |

# **Adding Badges to List Group**

We can add the badges component to any list group item and it will automatically be positioned on the right. Just add **<span class=''badge''>** within the **<**li> element. Following example demonstrates this:

| Free Domain Name Registration |     |
|-------------------------------|-----|
| Free Window Space hosting     |     |
| Number of Images              |     |
| 24*7 support                  | New |
| Renewal cost per year         |     |
| Disocunt Offer                | New |

# Linking List Group Items

By using anchor tags instead of list items, we can link the list groups. We need to use <div> instead of element. Following example demonstrates this:

```
<a href="#" class="list-group-item active">
    Free Domain Name Registration
</a>
<a href="#" class="list-group-item">24*7 support</a>
<a href="#" class="list-group-item">Free Window Space hosting</a>
<a href="#" class="list-group-item">Number of Images</a>
<a href="#" class="list-group-item">Renewal cost per year</a>
```

Free Domain Name Registration

24\*7 support

Free Window Space hosting

Number of Images

Renewal cost per year

# Add Custom Content to List Group

We can add any HTML content to the above linked list groups. Following example demonstrates this:

```
<div class="list-group">
  <a href="#" class="list-group-item active">
     <h4 class="list-group-item-heading">
       Starter Website Package
     </h4>
  </a>
  <a href="#" class="list-group-item">
     <h4 class="list-group-item-heading">
       Free Domain Name Registration
     </h4>
     You will get a free domain registration with website pages.
     </a>
  <a href="#" class="list-group-item">
     <h4 class="list-group-item-heading">
       24*7 support
     </h4>
     We provide 24*7 support.
```

```
</a>
</div>
<div class="list-group">
  <a href="#" class="list-group-item active">
     <h4 class="list-group-item-heading">
       Business Website Package
     </h4>
  </a>
  <a href="#" class="list-group-item">
     <h4 class="list-group-item-heading">
       Free Domain Name Registration
     </h4>
     You will get a free domain registration with website pages.
     </a>
  <a href="#" class="list-group-item">
     <h4 class="list-group-item-heading">24*7 support</h4>
     We provide 24*7 support.
  </a>
</div>
```

#### Starter Website Package

# Free Domain Name Registration

You will get a free domain nae registration with website pages.

#### 24\*7 support

We provide 24\*7 support.

#### **Business Website Package**

#### Free Domain Name Registration

You will get a free domain nae registration with website pages.

```
24*7 support
```

We provide 24\*7 support.

# **Bootstrap Panels**

This chapter will discuss about Bootstrap panels. Panel component are used when you want to put your DOM component in a box. To get a basic panel, just add class **.panel** to the <div> element. Also add class **.panel-default** to this element as shown in the following example:

```
<div class="panel panel-default">
<div class="panel-body">
This is a Basic panel
```

```
</div></div>
```

```
This is a Basic panel
```

# Panel with heading

There are two ways to add panel heading:

- Use .panel-heading class to easily add a heading container to your panel.
- Use any <h1>-<h6> with a .panel-title class to add a pre-styled heading.

Following example demonstrates both the ways:

```
<div class="panel panel-default">
   <div class="panel-heading">
     Panel heading without title
   </div>
   <div class="panel-body">
     Panel content
   </div>
</div>
<div class="panel panel-default">
  <div class="panel-heading">
     <h3 class="panel-title">
        Panel With title
     </h3>
   </div>
   <div class="panel-body">
     Panel content
   </div>
</div>
```

Panel heading without title

Panel content

Panel With title

Panel content

# **Panel with footer**

You can add footers to panels, by wrapping buttons or secondary text in a <div> containing class **.panel-footer**. Following example demonstrates this.

```
<div class="panel panel-default">
    <div class="panel-body">
        This is a Basic panel
        </div>
        <div class="panel-footer">Panel footer</div>
        </div>
```

This is a Basic panel

Panel footer

Panel footers do not inherit colors and borders when using contextual variations as they are not meant to be in the foreground.

# **Panel Contextual alternatives**

Use contextual state classes **panel-primary**, **panel-success**, **panel-info**, **panel-warning**, **panel-danger**, to make a panel more meaningful to a particular context.

```
<div class="panel panel-primary">
   <div class="panel-heading">
      <h3 class="panel-title">Panel title</h3>
   </div>
   <div class="panel-body">
      This is a Basic panel
   </div>
</div>
<div class="panel panel-success">
   <div class="panel-heading">
      <h3 class="panel-title">Panel title</h3>
   </div>
   <div class="panel-body">
      This is a Basic panel
   </div>
</div>
<div class="panel panel-info">
   <div class="panel-heading">
      <h3 class="panel-title">Panel title</h3>
   </div>
   <div class="panel-body">
      This is a Basic panel
   </div>
</div>
<div class="panel panel-warning">
   <div class="panel-heading">
      <h3 class="panel-title">Panel title</h3>
   </div>
```

```
<div class="panel-body">
    This is a Basic panel
    </div>
</div>
</div class="panel panel-danger">
    <div class="panel-heading">
        <h3 class="panel-heading">
        <h3 class="panel-title">Panel title</h3>
        </div>
        <div class="panel-body">
            This is a Basic panel
        </div>
        </div>
```

| Panel title           |  |
|-----------------------|--|
| This is a Basic panel |  |
| Panel title           |  |
| This is a Basic panel |  |
| Panel tille           |  |
| This is a Basic panel |  |
| Panel title           |  |
| This is a Basic panel |  |
| Panel title           |  |
| This is a Basic panel |  |

# Panel with tables

To get a non-bordered table within a panel, use class **.table** within the panel. Suppose there is a <div> containing **.panel-body**, we add an extra border to the top of the table for separation. If there is no <div> containing **.panel-body**, then the component moves from panel header to table without interruption.

Following example demonstrates this:

```
<div class="panel panel-default">
   <div class="panel-heading">
        <h3 class="panel-title">Panel title</h3>
        </div>
        <div class="panel-body">
            This is a Basic panel
        </div>
```

```
ProductPrice 
Product A200
Product A200
Product B400
</div
<div class="panel panel-default">
<div class="panel panel-default">
<div class="panel-heading">Panel Heading</div>
Product
Price 
ProductPrice 
Product A200
Product B400
</div>
```

| Panel title           |       |  |
|-----------------------|-------|--|
| This is a Basic panel |       |  |
| Product               | Price |  |
| Product A             | 200   |  |
| Product B             | 400   |  |
| Panel Heading         |       |  |
| Product               | Price |  |
| Product A             | 200   |  |
| Product B             | 400   |  |

# **Panel with Listgroups**

You can include list groups within any panel. Create a panel by adding class **.panel** to the <div> element. Also add class **.panel-default** to this element. Now within this panel include your list groups. You can learn to create a list group from chapter List Groups.

```
<div class="panel panel-default">
  <div class="panel-heading">Panel heading</div>
    <div class="panel-body">
      This is a Basic panel content. This is a Basic panel content.
      This is a Basic panel content. This is a Basic panel content.
      This is a Basic panel content. This is a Basic panel content.
      This is a Basic panel content.
      </div>
  Free Domain Name Registration
    Free Window Space hosting
    Number of Images
    class="list-group-item">24*7 support
    Renewal cost per year
  </div>
```

| Panel heading                                                                                                    |          |
|----------------------------------------------------------------------------------------------------|----------|
| This is a Basic panel content. This is a Basic panel content. This is a Basic panel content. This is a Basic panel content. The Basic panel content. This is a Basic panel content. This is a Basic panel content. | iis is a |
| Free Domain Name Registration                                                                                                    |          |
| Free Window Space hosting                                                                                                    |          |
| Number of Images                                                                                                    |          |
| 24°7 support                                                                                                    |          |
| Renewal cost per year                                                                                                    |          |

# **Bootstrap Wells**

A well is a container <div> that causes the content to appear sunken or an inset effect on the page. To create a well, simply wrap the content that you would like to appear in the well with a <div> containing the class of **.well**. The following example shows a default well:

```
<div class="well">Hi, am in well !!</div>
```

Hi, am in well !!

# Sizing

You can change the size of well using the optional classes **well-lg** or **well-lg**. These classes are used in conjunction with **.well** class. These affect the padding, making the well larger or smaller depending on the class.

```
<div class="well well-lg">Hi, am in large well !!</div>
<div class="well well-sm">Hi, am in small well !!</div>
```

Hi, am in large well !!

Hi, am in small well !!